# Käyttöopas Field Xpert SMT70B

Yleismallinen, tehokas taulutietokone laitteen konfigurointia varten Ex-alueella 2 ja ei-Ex-alueilla

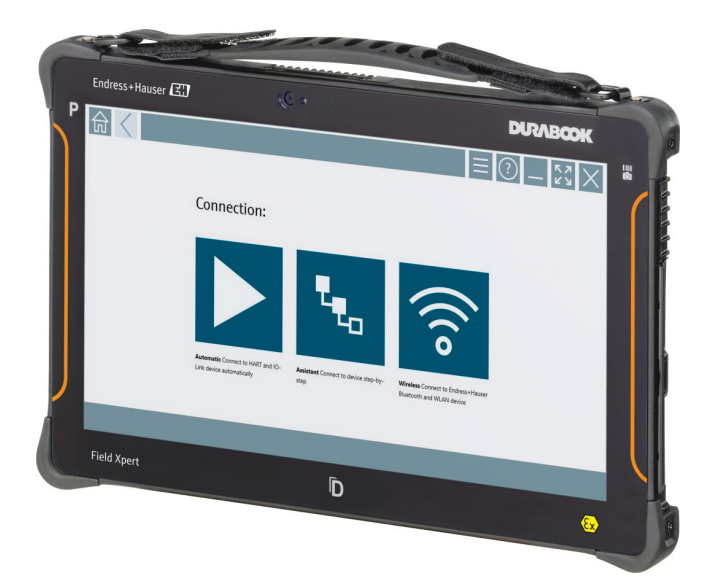

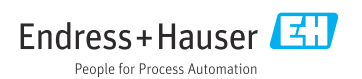

# Muutoshistoria

| Ohjelmistoversio | Käyttöohjeet             | Muutokset           |
|------------------|--------------------------|---------------------|
| 1.08.xx          | BA02390S/04/EN/<br>01.24 | Alkuperäinen versio |

# Sisällysluettelo

| <b>1</b><br>1.1<br>1.2<br>1.3<br>1.4<br>1.5                                              | Tästä asiakirjasta4Asiakirjan tarkoitus4Symbolit4Käytettävät lyhenteet6Asiakirjat7Rekisteröidyt tavaramerkit7                                                           |
|------------------------------------------------------------------------------------------|----------------------------------------------------------------------------------------------------|
| <ol> <li>2.1</li> <li>2.2</li> <li>2.3</li> <li>2.4</li> <li>2.5</li> <li>2.6</li> </ol> | Olennaiset<br>turvallisuusohjeet                                                                                                    |
| <b>3</b><br>3.1<br>3.2                                                                   | Tuotekuvaus9Sovellus13Lisensointimalli13                                                                                                    |
| <b>4</b><br>4.1<br>4.2<br>4.3                                                            | Tulotarkastus ja tuotteentunnistus15Tulotarkastus15Tuotteen tunnistetiedot16Varastointi ja kuljetus17                                                                   |
| <b>5</b><br>5.1<br>5.2<br>5.3                                                            | Asentaminen17Järjestelmävaatimukset17Ohjelmiston päivitys18Ohjelmiston poistaminen18                                                                                    |
| <b>6</b><br>6.1<br>6.2<br>6.3<br>6.4                                                     | Käyttö       18         Tilan ilmaisimet       19         Tabletin sammuttaminen       19         Tabletin kytkeminen pois päältä       19         Turvanäyttö       20 |
| <b>7</b><br>7.1<br>7.2<br>7.3<br>7.4                                                     | Käyttöönotto20Akun paikalleen asettaminen21Akun lataaminen22Tabletin kytkeminen päälle22AC-adapterin kytkeminen22                                                       |
| <b>8</b><br>8.1                                                                          | Field Xpert-ohjelmistonkuvaus23Aloitusnäyttö "Connection"23                                                                                                    |

| 8.2<br>8.3   | Valikkosivut                                                                                    | ł<br>, |
|--------------|-------------------------------------------------------------------------------------------------|--------|
| 9            | Viestintäohjaimien ja                                                                           |        |
|              | laiteajurien asentaminen 25                                                                     | )      |
| 9.1          | DTM 26                                                                                          | )      |
| 9.2          | FDI – FDI Package Manager 27                                                                    | '      |
| 9.3          | IODD – IODD DTM Configurator 28                                                                 | ;      |
| 10           | Kävttö 29                                                                                       | )      |
| 10.1         | Field Xpert-ohjelmiston                                                                         |        |
|              | käynnistäminen 29                                                                               | ,      |
| 10.2         | Yhteystyyppien, protokollien ja                                                                 |        |
|              | liitäntöjen yleiskatsaus 31                                                                     | -      |
| 10.3         | "Automaattisen" yhteyden                                                                        |        |
| 10 /         | muodostaminen 32                                                                                |        |
| 10.4         | Yhteyden muodostaminen ohjatulla                                                                |        |
| 10 5         | tolminnolla                                                                                     | •      |
| 10.5         | "langattomalla" Bluetoothilla 35                                                                |        |
| 10.6         | Yhtevden muodostaminen                                                                          |        |
|              | "langattomalla" paikallisverkolla 37                                                            | ,      |
| 10.7         | Valikkosivut 41                                                                                 | _      |
| 10.8         | Asetukset 44                                                                                    | Ł      |
| 10.9         | Tietosivut                                                                                      | 3      |
| 10.10        | RFID 51                                                                                         | •      |
| 11           | Kunnossapito 52                                                                                 |        |
| 11.1         | Akku 52                                                                                         | 2      |
| 11.2         | Puhdistus 55                                                                                    | ,      |
| 10           | TZ 1                                                                                            |        |
| 12           | Korjaustyot 55                                                                                  | )      |
| 12.1         | Yleisia tietoja                                                                                 |        |
| 12.2         | Varaosal                                                                                        | ;      |
| 12.9         | Hävittäminen 56                                                                                 | 5      |
| 10.1         |                                                                                                 |        |
| 13           | Lisätarvikkeet 56                                                                               | )      |
| 14           | Tekniset tiedot 56                                                                              | ,      |
| 15           | Liite 56                                                                                        | )      |
| 15.1         | Mehiilileitteiden gueieue                                                                       | )      |
| 1 - 0        |                                                                                                 |        |
| 15.2         | Viestintäkomissio (Federal                                                                      |        |
| 15.2         | Viestintäkomissio (Federal<br>Communication Commission = FCC) 57                                | ,      |
| 15.2<br>15.3 | Viestintäkomissio (Federal<br>Communication Commission = FCC) 57<br>Warning Explosion Hazard 57 | ,      |

# 1 Tästä asiakirjasta

## 1.1 Asiakirjan tarkoitus

Nämä käyttöohjeet sisältävät kaikki laitteen käyttöiän eri vaiheisiin liittyvät tiedot: tuotteen tunnistaminen, tulotarkastus, säilytys, asentaminen, kytkentä, toiminta, käyttöönotto, vianhaku, huolto ja käytöstä poistaminen.

## 1.2 Symbolit

#### 1.2.1 Turvallisuussymbolit

#### **VAARA**

Tämä symboli ilmoittaa vaarallisesta tilanteesta. Varoituksen huomiotta jättäminen aiheuttaa vakavia vammoja tai jopa kuoleman.

#### **A** VAROITUS

Tämä symboli ilmoittaa mahdollisesti vaarallisesta tilanteesta. Varoituksen huomiotta jättäminen voi aiheuttaa vakavia vammoja tai jopa kuoleman.

#### 

Tämä symboli ilmoittaa mahdollisesti vaarallisesta tilanteesta. Varoituksen huomiotta jättäminen voi aiheuttaa lieviä tai keskivaikeita vammoja.

#### HUOMAUTUS

Tämä symboli ilmoittaa mahdollisesti vahingollisesta tilanteesta. Jos tätä tilannetta ei vältetä, voi seurauksena olla tuotteen tai sen lähellä olevan tuotteen vaurioituminen.

#### 1.2.2 Tiettyjen tietotyyppien symbolit

| Symboli | Merkitys                                                                  |
|---------|---------------------------------------------------------------------------|
|         | Sallittu<br>Sallitut menettelyt, prosessit tai toimenpiteet.              |
|         | <b>Etusijaiset</b><br>Etusijaiset menettelyt, prosessit tai toimenpiteet. |
| ×       | <b>Kielletty</b><br>Kielletyt menettelyt, prosessit tai toimenpiteet.     |
| i       | <b>Vinkki</b><br>Ilmoittaa lisätiedoista.                                 |
|         | Asiakirjaviite                                                            |
|         | Sivuviite                                                                 |
|         | Kuvaviite                                                                 |
|         | Ilmoitus tai yksittäinen vaihe, joka tulee huomioida                      |

| Symboli       | Merkitys                 |
|---------------|--------------------------|
| 1., 2., 3     | Toimintavaiheiden sarja  |
| L <b>&gt;</b> | Toimintavaiheen tulos    |
| ?             | Apua ongelmatilanteessa  |
|               | Silmämääräinen tarkastus |

### 1.2.3 Field Xpert -kuvakkeet

| Symboli            | Merkitys                                                       |
|--------------------|----------------------------------------------------------------|
|                    | Kytke taulutietokone päälle ja pois päältä.                    |
|                    | Windows-painike                                                |
| (( <sub>T</sub> )) | Langaton tietoyhteys (WLAN, WWAN, GPS, Bluetooth)              |
|                    | Akku                                                           |
| <u></u>            | Avaa Offline Dynamic Installed Base Analysis -toiminto (DIBA). |
| A                  | Hae esiin Field Xpert-ohjelmiston aloitusnäyttö.               |
| $\langle$          | Siirry takaisin viimeksi avatulle sivulle.                     |
|                    | Hae esiin Field Xpert-ohjelmiston valikkosivu.                 |
| ?                  | Hae esiin Field Xpert-ohjelmiston tietosivu.                   |
|                    | Pienennä näkymä.                                               |
| スピ                 | Ota käyttöön koko näytön näyttötila.                           |
| MK<br>NK           | Poista käytöstä koko näytön näyttötila.                        |
| $\times$           | Sulje Field Xpert-ohjelmisto.                                  |
| •                  | Vieritä ylös                                                   |

| Symboli    | Merkitys                                                                               |
|------------|----------------------------------------------------------------------------------------|
| -          | Vieritä alas                                                                           |
| $\bigcirc$ | Päivitys                                                                               |
| FDI        | Avaa FDI Package Manager.                                                              |
| $\odot$    | Laajenna tiedot.                                                                       |
| $\odot$    | Kutista tiedot.                                                                        |
|            | Yhdistä automaattisesti                                                                |
| ч.,        | Yhdistä ohjatulla toiminnolla (manuaalinen yhteys)                                     |
| ((10       | Yhdistä Endress+Hauser langattomaan lähiverkkoon (WLAN) ja Bluetooth-kenttälaitteisiin |
| Nŵ         | RFID                                                                                   |
| $\bigcirc$ | Netilion (Cloud)                                                                       |
| ☆          | Suosikit                                                                               |
|            | Näppäimistö                                                                            |
| <u>[]</u>  | Kamera                                                                                 |
| $\nearrow$ | Pikakuvake Netilion Libraryyn                                                          |
| Q          | Kiinnitä valokuvat ja PDF:t assetiin Netilion Libraryssa                               |
|            | Suorita toiminto.                                                                      |
| Ť          | Poista                                                                                 |

## 1.3 Käytettävät lyhenteet

| Lyhenteet | Selitys                           |
|-----------|-----------------------------------|
| DTM       | Device Type Manager               |
| FCC       | Federal Communications Commission |

| Lyhenteet | Selitys                                  |
|-----------|------------------------------------------|
| FDI       | Field Device Integration                 |
| HF        | High frequency<br>[RF = radio frequency] |
| IODD      | Input Output Data Definition             |
| MSD       | Menu Structure Description               |
| SD        | Secure Digital                           |
| WWAN      | Wireless Wide-Area Network               |

## 1.4 Asiakirjat

Yleiskuvan laitteen teknisistä asiakirjoista saat seuraavista kohdista:

- Device Viewer (www.endress.com/deviceviewer): syötä laitekilven sarjanumero
- Endress+Hauserin käyttösovellus: syötä laitekilvessä oleva sarjanumero tai skannaa laitekilven päällä oleva matriisikoodi.

#### Field Xpert SMT70B

- Tekniset tiedot TI01814S
- Käyttöohjeet BA02390S

### 1.5 Rekisteröidyt tavaramerkit

Windows 10 IoT Enterprise<sup>®</sup> Microsoft Corporationin Redmondissa Washingtonissa Yhdysvalloissa rekisteröimä tuotemerkki.

Intel<sup>®</sup> Core™ Intel Corporationin Santa Clarassa Yhdysvalloissa rekisteröimä tavaramerkki.

Durabook Twinhead International Corporationin Taiwanissa rekisteröimä tavaramerkki.

FOUNDATION<sup>™</sup> Fieldbus FieldComm Groupin Austinissa, TX 78759, Yhdysvalloissa rekisteröimä tavaramerkki.

HART<sup>®</sup>, WirelessHART<sup>®</sup> FieldComm Groupin Austinissa, TX 78759, Yhdysvalloissa rekisteröimä tavaramerkki.

PROFIBUS® PROFIBUS User Organizationin Karlsruhessa Saksassa rekisteröimä tavaramerkki.

PROFINET® User Organizationin (PNO) Karlsruhessa Saksassa rekisteröimä tavaramerkki

Modbus on yhtiön Modicon, Incorporated, rekisteröity tavaramerkki.

IO-Link® IO-Link Community c/o PROFIBUS User Organizationin, (PNO) Karlsruhessa Saksassa rekisteröimä tavaramerkki - www.io-link.com

Kaikki muut brändi- ja tuotenimet ovat kyseessä olevien yritysten ja organisaatioiden tavaramerkkejä tai rekisteröityjä tavaramerkkejä.

# 2 Olennaiset turvallisuusohjeet

Laitteen mukana toimitettuja käyttöohjeita ja kaikkia taulutietokoneen valmistajan turvallisuusohjeita tulee noudattaa.

## 2.1 Henkilökuntaa koskevat vaatimukset

Asennus-, käyttöönotto-, vianmääritys- ja huoltohenkilökunnan on täytettävä seuraavat vaatimukset:

- ► Koulutetuilla ja pätevillä ammattilaisilla täytyy olla asiaankuuluva pätevyys kyseiseen toimenpiteeseen ja tehtävään.
- Laitoksen omistajan/käyttäjän valtuuttama.
- Tunnettava kansainväliset/maakohtaiset säännökset.
- ► Ennen kuin ryhdyt töihin, lue käyttöohjeen ja lisäasiakirjojen ohjeet ja todistukset (sovelluksesta riippuen) läpi ja varmista, että ymmärrät niiden sisällön.
- ▶ Noudata ohjeita ja varmista, että käyttöolosuhteet vastaavat määräyksiä.

Käyttöhenkilökunnan on täytettävä seuraavat vaatimukset:

- Laitoksen omistaja/käyttäjä on kouluttanut ja valtuuttanut heidät tehtävään sen asettamien vaatimusten mukaan.
- ▶ Noudata tämän ohjekirjan neuvoja.

## 2.2 Käyttötarkoitus

Laitteen konfigurointia varten tarkoitettu taulutietokone mahdollistaa laitoksen liikkuvan laitehallinnan räjähdysvaarallisissa ja ei-räjähdysvaarallisissa tiloissa. Se soveltuu käyttöönotto- ja huoltohenkilökunnan käyttöön hallittaessa kenttälaitteita, joissa on digitaalinen tietoyhteysliitäntä, ja edistymisen tallentamiseen. Tämä taulutietokone on kokonaisvaltainen ratkaisu ja helppokäyttöinen, kosketuksella toimiva työkalu, jolla voidaan hallita kenttälaitteita koko niiden käyttöän ajan. Se tarjoaa kattavat, esiasennetut ohjainkirjastot ja pääsyn "teollisuuden esineiden internetiin" sekä tietoa ja asiakirjoja koko laitteen käyttöiän ajan. Taulutietokoneen käyttöliittymäohjelmisto on myös uudenaikainen ja tarjoaa mahdollisuuden verkkopäivityksiin turvallisessa Microsoft Windowsin monitoimiympäristössä.

## 2.3 Työpaikan turvallisuus

Laitteen luona ja kanssa tehtävissä töissä:

▶ Pue vaadittavat henkilösuojaimet maakohtaisten säännöstöjen mukaan.

## 2.4 Käyttöturvallisuus

Laitteen vaurioituminen!

- Käytä laitetta vain, kun se on teknisesti moitteettomassa kunnossa ja vikaantuessa turvallinen.
- ▶ Käyttäjä on vastuussa laitteen häiriöttömästä toiminnasta.

#### Laitteeseen tehtävät muutokset

Luvattomat muutokset laitteeseen ovat kiellettyjä ja ne voivat johtaa ennalta arvaamattomiin vaaroihin!

▶ Jos tästä huolimatta tarvitsee tehdä muutoksia, ota yhteyttä valmistajaan.

#### Korjaustyöt

Jatkuvan käyttöturvallisuuden ja -luotettavuuden varmistamiseksi:

- Tee laitteeseen liittyviä korjaustöitä vain, jos ne ovat nimenomaisesti sallittuja.
- Noudata sähkölaitteen korjaustöitä koskevia paikallisia/maakohtaisia määräyksiä.
- Käytä ainoastaan alkuperäisosia ja lisätarvikkeita.

### 2.5 Tuoteturvallisuus

Tämä mittalaite on suunniteltu huolellisesti tekniikan nykyistä tasoa vastaavien turvallisuusmääräysten mukaan, testattu ja toimitettu tehtaalta käyttöturvallisessa kunnossa.

Se täyttää yleiset turvallisuusstandardit ja lakimääräykset. Se vastaa myös EY-direktiivejä, jotka on lueteltu laitekohtaisessa EY-vaatimustenmukaisuusvakuutuksessa. Valmistaja vahvistaa tämän kiinnittämällä laitteeseen CE-merkin.

## 2.6 IT-turvallisuus

Valmistajan takuu on voimassa vain siinä tapauksessa, että tuotteen asennus ja käyttö tapahtuu käyttöohjeissa kuvattujen ohjeiden mukaan. Tuote on varustettu turvallisuusmekanismeilla, jotka suojaavat asetusten tahattomilta muutoksilta.

IT-turvallisuustoimet, joiden tarkoituksena on antaa lisäturvaa tuotteelle ja tiedonsiirrolle, on käyttäjien itse pantava toimeen yhdessä käyttäjien omien turvallisuusstandardien kanssa.

## 3 Tuotekuvaus

Kooltaan erittäin kompakti taulutietokone täyttää kaikkein vaativimmatkin vaatimukset, kuten kotelointiluokka ja iskunkestävyys (pudotustesti (4 jalkaa) ja MIL-STD 810G). Näytön lisäsuoja tarjoaa näytölle täydellisen suojan rankimmissakin työskentelyolosuhteissa. Taulutietokoneen hyviin ergonomiaominaisuuksiin kuuluu myös työntekijöiden terveyden suojaaminen ja fyysisen rasituksen pitäminen minimissä.

Koska 4G/LTE-liittäminen on räjähdysvaarallisissa tiloissa yhä yleisempää, taulutietokoneella tietoihin päästään nopeasti ja helposti. Kuitenkin tilanteissa, joissa käytettävissä on vain langaton lähiverkko tai mahdollisesti ei edes langatonta lähiverkkoa, lisävarusteena saatava Ethernet-liitännällä varustettu telakointiasema tekee taulutietokoneesta joustavan niin, että se voidaan liittää olemassa oleviin verkkoinfrastruktuureihin. Lisäksi tuetaan uusimpia Bluetooth-standardeja.

Kenttäkäytön jälkeen taulutietokonetta voi käyttää toimistotietokoneena, jossa on lisävarusteinen telakointiasema toimistolle, jolloin taulutietokone on helppo liittää toimiston ja liikeyrityksen verkkoihin.

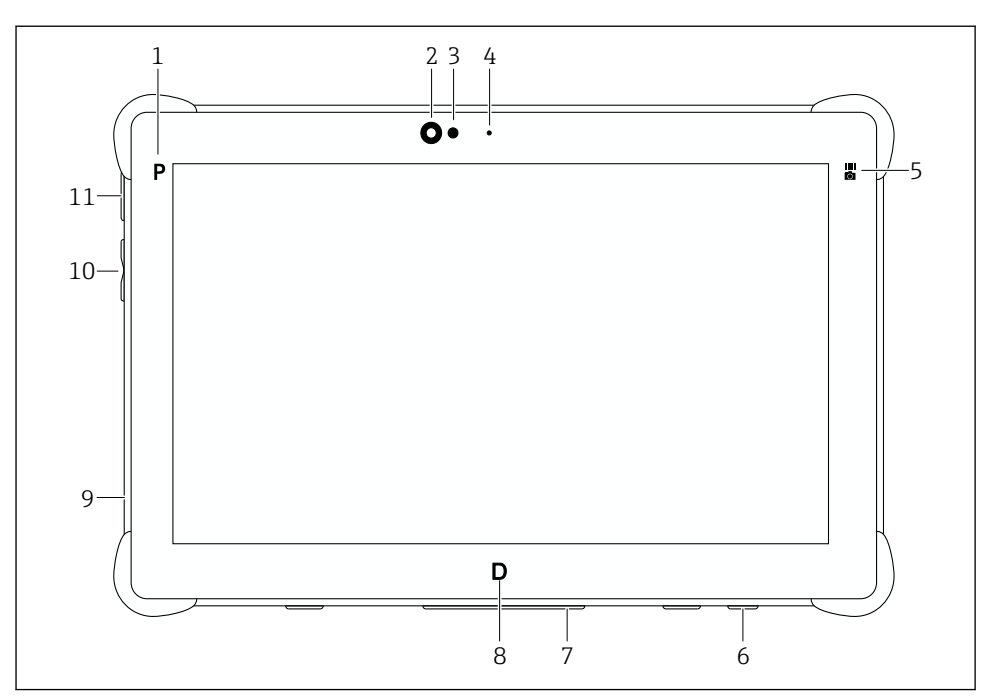

### 🖻 1 🔹 Näkymä taulutietokoneen edestä

- 1 Ohjelma-painike
- 2 Etukamera
- 3 Ympäristön valaistusanturi
- 4 Mikrofoni
- 5 Toimintopainike
- 6 DC-liitin (alapuoli)
- 7 Telakointiliitin (alapuoli)
- 8 Ohjelma-painike
- 9 Kensington-lukon liitäntäportti (vasen puoli)
- 10 Äänenvoimakkuuden tai kirkkauden painike (vasen puoli)
- 11 Päälle/pois päältä -painike (vasen puoli)

| Osa                        | Kuvaus                                                                                                    |
|----------------------------|----------------------------------------------------------------------------------------------------|
| Ohjelma-painike P          | Hae käyttäjän määrittämä ohjelma.                                                                                                    |
| Etukamera                  | -                                                                                                    |
| Ympäristön valaistusanturi | Mittaa ympäristön senhetkisiä valo-olosuhteita                                                                                                    |
| Mikrofoni                  | -                                                                                                    |
| Toimintopainike            | Suorita toiminto, joka on määritetty "Pikavalikon" kautta.<br>• Käynnistä viivakoodinlukija<br>• Käynnistä kamerasovellus<br>• Avaa määritetty ohjelma |

| Osa                                      | Kuvaus                                                                                                    |
|------------------------------------------|----------------------------------------------------------------------------------------------------|
| DC-liitin                                | Verkkoadapterin liitäntä                                                                                             |
| Telakointiliitin                         | Taulutietokoneen kytkeminen telakointiasemaan                                                                        |
| Ohjelma-painike D                        | Suorita toiminto, joka on määritetty "Pikavalikon" kautta.<br>• Avaa kosketusnäyttötila<br>• Avaa määritetty ohjelma |
| Kensington-lukon liitäntäportti          | Liitä Kensington-yhteensopiva turvalukko                                                                             |
| Äänenvoimakkuuden tai kirkkauden painike | Aseta joko äänenvoimakkuus tai kirkkaus. Toiminto voidaan määrittää<br>Pikavalikosta.                                |
| Päälle/pois-painike                      | Kytke taulutietokone päälle ja pois päältä.                                                                          |

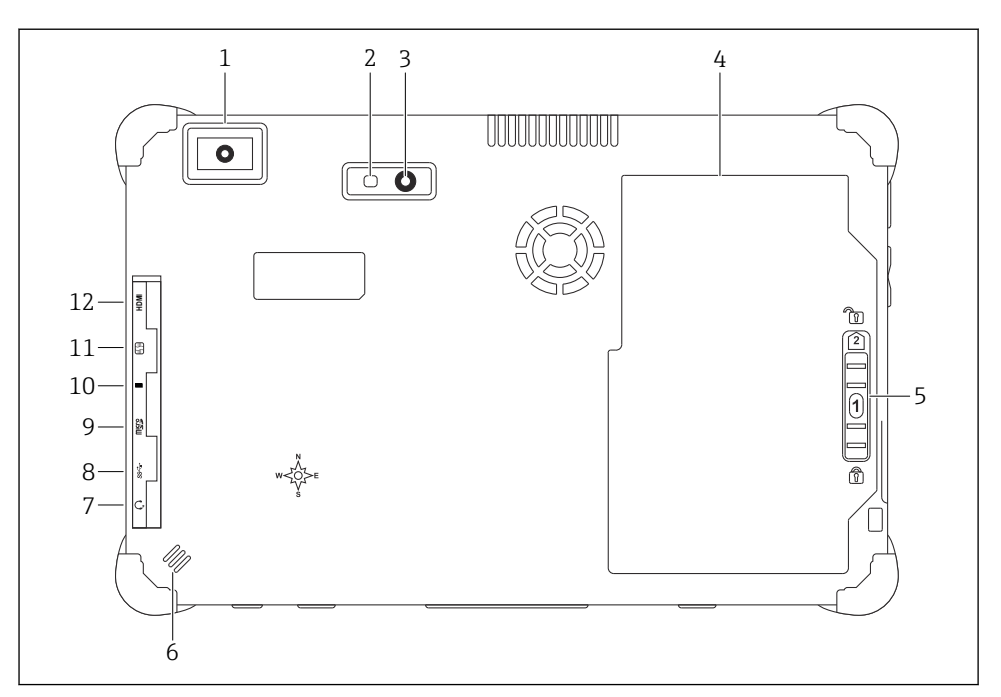

#### 🖻 2 Näkymä taulutietokoneen takaa

- 1 Viivakoodinlukija
- 2 Kameran LED-salamavalo
- 3 Kamera
- 4 Akkukotelo
- 5 Akkukotelon avauspainike
- 6 Kaiutin
- 7 Audio tulo/lähtö (yhdistelmäkytkin) (sivulla)
- 8 USB 3.2 Gen 2 Type A -portti (sivulla)
- 9 MicroSD-muistikorttipaikka (sivulla)
- 10 Thunderbolt<sup>®</sup> 4 -portti (sivulla)
- 11 SIM-korttipaikka (sivulla)
- 12 Micro HDMI -portti (sivulla)

| Osa                      | Kuvaus                                                                      |
|--------------------------|-----------------------------------------------------------------------------|
| Viivakoodinlukija        | Skannaa viivakoodit.                                                        |
| Kameran LED-salamavalo   | Lisävaloa heikossa valaistuksessa                                           |
| Kamera                   | -                                                                           |
| Akkukotelo               | -                                                                           |
| Akkukotelon avauspainike | Paina painike alas ja pidä sitä alhaalla avataksesi akkukotelon lukituksen. |
| Kaiutin                  | Ääntä varten                                                                |

| Osa                                 | Kuvaus                                                                                                    |
|-------------------------------------|----------------------------------------------------------------------------------------------------|
| Audio tulo/lähtö (yhdistelmäkytkin) | Liitäntä kuulokkeille, ulkoisille kaiuttimille tai mikrofonille                                                                                                    |
| USB 3.2 -portti                     | Liitäntä USB A -oheislaitteelle                                                                                                    |
|                                     | <ul> <li>VAROITUS</li> <li>USB-liitännän käyttö räjähdysvaarallisella alueella.</li> <li>Räjähdys mahdollinen.</li> <li>Räjähdysvaarallisissa tiloissa käytä aina Ex-tablettia, jossa on MACTek VIATOR Bluetooth HART -modeemi tai FieldPort SFP50.</li> </ul> |
| Thunderbolt® 4 -portti              | Liitäntä Thunderbolt-oheislaitteelle tai USB C -oheislaitteelle                                                                                                    |
| MicroSD-muistikorttipaikka          | MicroSD-muistikortit (microSDXC)                                                                                                    |
| SIM-kortin aukko                    | WWANin SIM-kortille (LTE + GPS)                                                                                                    |
| Micro HDMI -portti                  | HDMI-oheislaitteen liitäntä micro HDMI -tuella                                                                                                    |

## 3.1 Sovellus

Laitteen konfigurointia varten tarkoitettu taulutietokone mahdollistaa laitoksen liikkuvan laitehallinnan räjähdysvaarallisissa ja ei-räjähdysvaarallisissa tiloissa. Se soveltuu käyttöönotto- ja huoltohenkilökunnan käyttöön hallittaessa kenttälaitteita, joissa on digitaalinen tietoyhteysliitäntä, ja edistymisen tallentamiseen. Tämä taulutietokone on kokonaisvaltainen ratkaisu ja helppokäyttöinen, kosketuksella toimiva työkalu, jolla voidaan hallita kenttälaitteita koko niiden käyttöän ajan. Se tarjoaa esiasennetut ohjainkirjastot ja pääsyn "teollisuuden esineiden internetiin" sekä tietoa ja asiakirjoja koko laitteen käyttöiän ajan.

Taulutietokoneen käyttöliittymäohjelmisto on myös uudenaikainen ja tarjoaa mahdollisuuden verkkopäivityksiin turvallisessa Microsoft Windowsin monitoimiympäristössä.

## 3.2 Lisensointimalli

Field Xpert-ohjelmisto on jo asennettu tablettiin toimitettaessa.

Sinun on ensin aktivoitava ohjelmisto, jotta voit käyttää sitä aiottuun tarkoitukseen. Tätä varten tarvitaan käyttäjätili Endress+Hauserin ohjelmistoportaaliin.

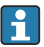

Endress+Hauser-ohjelmistoportaali: https://www.software-products.endress.com/

#### Field Xpert-ohjelmiston aktivointi

- 1. Napauta **Field Xpert**-pikakuvaketta taulutietokoneen aloitusnäytössä.
  - └ Jos lisenssiä ei ole vielä aktivoitu, ohjelmiston aktivointisivu avautuu.

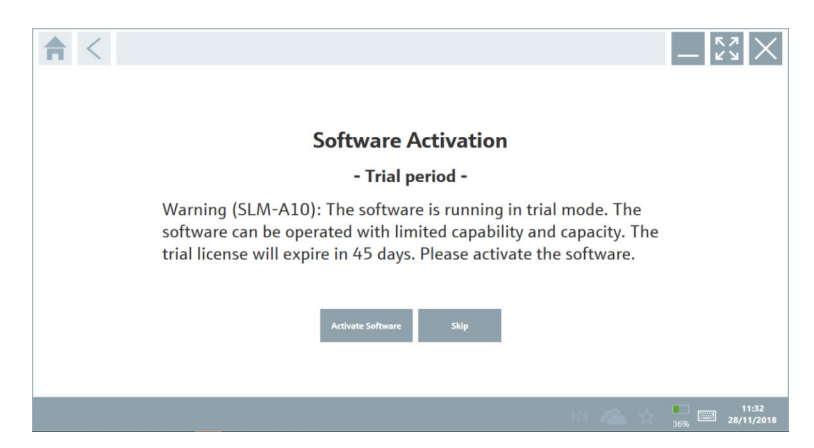

#### 2. Napauta Activate Software.

└ Seuraava sivu tulee näyttöön:

| <b>≜</b> < |                                                      |                      |                                                          |                                 |                                 |                                  | _ <u>K</u> Z |
|------------|------------------------------------------------------|----------------------|----------------------------------------------------------|---------------------------------|---------------------------------|----------------------------------|--------------|
|            | To activa<br>Please fi<br>E-mail address<br>Password | ate the<br>ill in yc | e software<br>our creden<br>tten my password<br>Activate | you need acc<br>tials or regist | cess to the S<br>ter to get a f | Software Portal.<br>new account. |              |
|            |                                                      |                      |                                                          |                                 | Canto                           | NI 🙉 👌                           | 11:33        |

- 3. Syötä E-mail address ja Password ja napauta Activate.
  - └ Viestin "The application has been activated successfully." sisältävä valintaikkuna avautuu .
- 4. Napauta Show license.
  - └ Näyttöön tulee valintaikkuna, jossa on tietoja lisenssistä.

#### 5. Napauta Close.

🖙 Field Xpert-ohjelmiston aloitusnäyttö avautuu..

## 4 Tulotarkastus ja tuotteen tunnistus

## 4.1 Tulotarkastus

Silmämääräinen tarkastus

- Tarkasta pakkaus kuljetuksen aikana mahdollisesti aiheutuneiden näkyvien vaurioiden varalta
- Avaa paketti varovasti
- Tarkasta, että sisällössä ei ole silminnähtäviä vaurioita
- Tarkasta, että toimitus sisältää kaikki tilatut osat ja ettei mitään osia puutu
- Ota kaikki asiakirjat talteen

Laitetta ei saa ottaa käyttöön, jos pakkauksen sisällön todetaan olevan vaurioitunut. Tässä tapauksessa ota yhteys Endress+Hauser-jälleenmyyjään: www.addresses.endress.com

Palauta laite Endress+Hauserille alkuperäispakkauksessa, mikäli mahdollista.

Toimitussisältö

- Field Xpert SMT70B taulutietokone jossa kahva
- Vaihtovirtalaturi (100 ... 240 V<sub>AC</sub>, 1.5 A, 50 ... 60 Hz), jossa tilauskohtainen liitäntäkaapeli
- Ohjelmisto ja liittymät/modeemi tilauksen mukaisesti
- Käyttöohjeet sekä Ecomin turvallisuusohjeet

## 4.2 Tuotteen tunnistetiedot

### 4.2.1 Laitekilpi

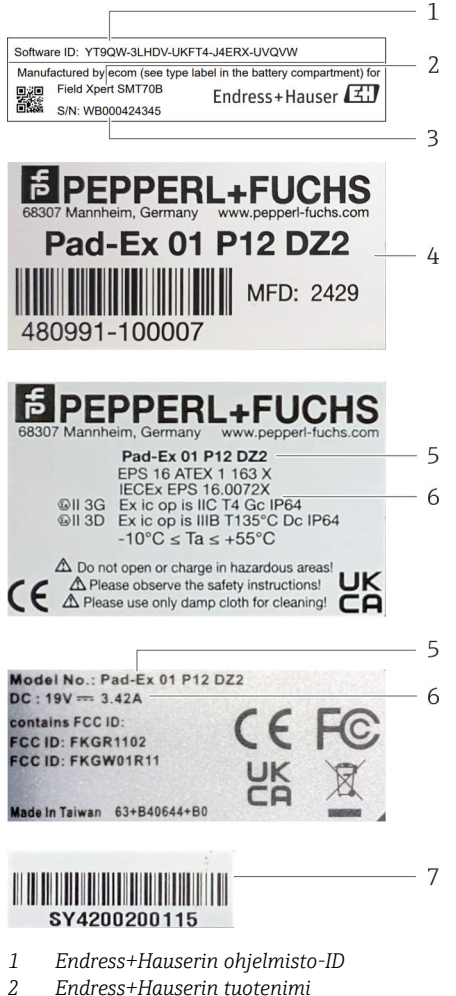

- 3 Endress+Hauserin sarjanumero
- 4 Valmistajan laitekilpi
- 5 Valmistajan mallinumero
- 6 Valmistajan tekniset tiedot
- 7 Valmistajan sarjanumero

#### 4.2.2 Valmistajan osoite

Pepperl+Fuchs SE on vastuussa tabletin laitteistosta ja tuottaa sen yksinomaan Endress+Hauserille.

#### Laitteisto

-

Pepperl+Fuchs SE Lilienthalstrasse 200 68307 Mannheim Germany www.pepperl-fuchs.com

### Ohjelmisto

-

Endress+Hauser Process Solutions AG Christoph Merian-Ring 12 4153 Reinach Switzerland www.endress.com

### 4.3 Varastointi ja kuljetus

Käytä tuotteen kuljetuksessa aina alkuperäispakkausta.

#### 4.3.1 Varastointilämpötila

–10 ... 55 °C (14 ... 131 °F)

## 5 Asentaminen

### 5.1 Järjestelmävaatimukset

Field Xpert-ohjelmisto on jo asennettu tablettiin toimitettaessa. Ohjelmisto on aktivoitava.

Lisensointimalli → 🗎 13

## 5.2 Ohjelmiston päivitys

•

### Ohjelmiston päivityspalvelu

Sisältyvä pitojakso alkaa, kun lisenssi luodaan ja se päättyy automaattisesti yhden vuoden jälkeen.

Ohjelmistopäivitykset voidaan ladata myös myöhemmässä vaiheessa, jos ohjelmistojulkaisu on julkaistu voimassa olevan aktiivisen ylläpitojakson sisällä.

Jotta voit etsiä päivityksiä, taulutietokoneen on oltava yhteydessä Internetiin.

- 1. Napauta 💽-kuvaketta Field Xpert-ohjelmiston aloitusnäytössä.
  - └ Sivu "License" tulee näyttöön.
- 2. Napauta Update-välilehteä.
  - └ Seuraava sivu tulee näyttöön:

| G License Update | EULA About                                     |                                                                                                    | - 53 ×       |
|------------------|------------------------------------------------|----------------------------------------------------------------------------------------------------|--------------|
|                  |                                                |                                                                                                    |              |
|                  |                                                |                                                                                                    |              |
|                  |                                                |                                                                                                    |              |
|                  | DTMs/Drivers Update                            |                                                                                                    |              |
|                  | Automatic DTM updat<br>and if possible, the DT | function is available. DTMs will be downloaded in the background<br>As will be installed silently. |              |
|                  | Last check for update                          | 19.07.2024 16:51                                                                                   |              |
|                  |                                                | Check for update                                                                                   |              |
|                  | Application Software                           | Jpdate                                                                                             |              |
|                  | Last check for update                          | 19.07.2024 16:51                                                                                   |              |
|                  | Field Xpert software u                         | date service (maintenance period) will expire on 18.01.2025 23:59                                  |              |
|                  |                                                | Check for update                                                                                   |              |
|                  |                                                |                                                                                                    |              |
|                  |                                                |                                                                                                    |              |
|                  |                                                |                                                                                                    |              |
|                  |                                                |                                                                                                    | 😤 Ni 〇 ☆ 🐖 🔤 |

- 3. Kohdassa "Application Software Update" napauta Check for updates.
  - 🖙 Field Xpert-ohjelmisto alkaa etsiä päivityksiä.

## 5.3 Ohjelmiston poistaminen

#### HUOMAUTUS

#### Field Xpert-ohjelmiston asennuksen poistaminen.

Field Xpertiä ei voi enää käyttää aiottuun tarkoitukseen.

Älä poista Field Xpert-ohjelmiston asennusta taulutietokoneesta.

## 6 Käyttö

Älä vaurioita koteloa tai osia.

- ▶ Laita laite aina tasaiselle pinnalle.
- Älä peitä tuuletusaukkoa tai tuki sitä millään esineillä.

- Pidä laite etäällä nesteistä.
- ▶ Älä altista laitetta suoralle auringonpaisteelle tai vie sitä pölyisiin paikkoihin.
- ▶ Älä altista laitetta liialle kuumuudelle tai kosteudelle.

## 6.1 Tilan ilmaisimet

Tabletin tilan ilmaisimet syttyvät palamaan heti, kun vastaavat toiminnot aktivoituvat.

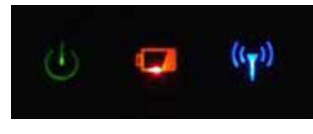

🖻 3 🛛 Tilan ilmaisin

| Symboli            | Tarkoitus               | Kuvaus                                                                                                    |
|--------------------|-------------------------|----------------------------------------------------------------------------------------------------|
| ባ                  | Sähkövirta              | LED palaa vihreänä, kun järjestelmä on toiminnassa. LED vilkkuu, kun järjestelmä on<br>lepotilassa.                                                                                                    |
| (( <sub>T</sub> )) | Langaton<br>tietoyhteys | Osoittaa langattoman tietoyhteyden (WLAN, WWAN tai Bluetooth) tilan. LED palaa<br>sinisenä, jos vähintään yksi langaton tietoyhteys on aktiivinen.<br>I "Pikavalikko"-sovellus on oltava asennettuna, jotta langattoman tietoyhteyden<br>tilanäyttö on päällä. |
| 4                  | Akku                    | Osoittaa akun lataustilan:<br>• Vihreä, akku on ladattu täyteen<br>• Keltainen, akku lataa<br>• Vilkkuva keltainen, virhe latauksessa<br>• Punainen, akkua ladattu alle 10 %<br>• Pois päältä, akku on tyhjä                                                   |

## 6.2 Tabletin sammuttaminen

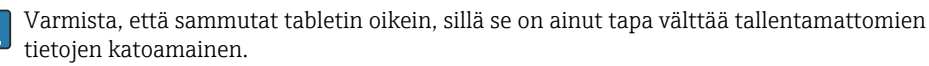

### > Napauta Windows-kuvaketta → ♂ → Sammutus.

Tabletti menee pois päältä.

Älä kytke irti virtalähdettä ennen kuin tabletti on sammutettu kokonaan.

## 6.3 Tabletin kytkeminen pois päältä

▶ Paina ja pidä painettuna painiketta 🕐, kunnes virta-LED vilkkuu.

Laite on lepotilassa.

-

### 6.4 Turvanäyttö

Jos tablettia käytetään ilman erillistä näppäimistöä, näppäinyhdistelmä Ctrl+Alt+Del on korvattu näppäinyhdistelmällä, jossa painetaan samanaikaisesti näppäimiä 🕁 ja **#**.

1. Paina samanaikaisesti näppäimiä 🕁 ja 🚛.

🛏 Tabletti vaihtaa Windows-turvatilaan.

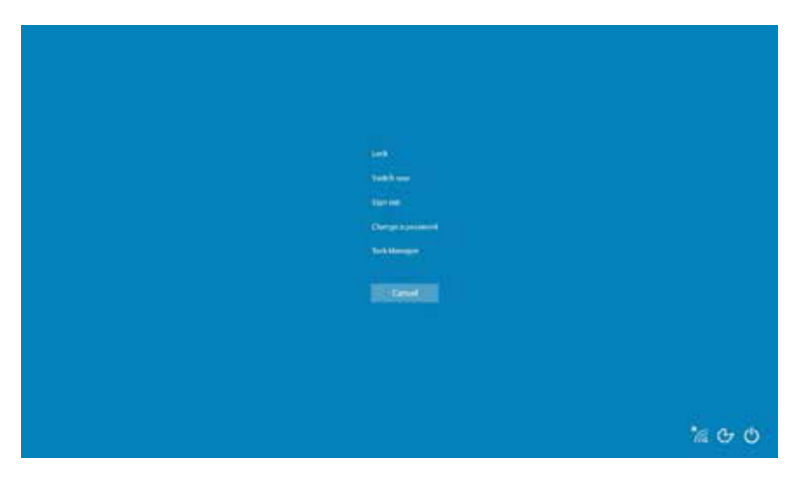

2. Valitse toiminta.

Mahdolliset toiminnat:

- Lukitse laite
- Vaihda toinen käyttäjä
- Kirjaudu ulos
- Vaihda salasana
- Avaa tehtävienhallinta
- Sammuta laite tai käynnistä uudestaan

## 7 Käyttöönotto

Taulutietokone saa virtaa joko AC-adapterista tai litiumioniakusta.

## 7.1 Akun paikalleen asettaminen

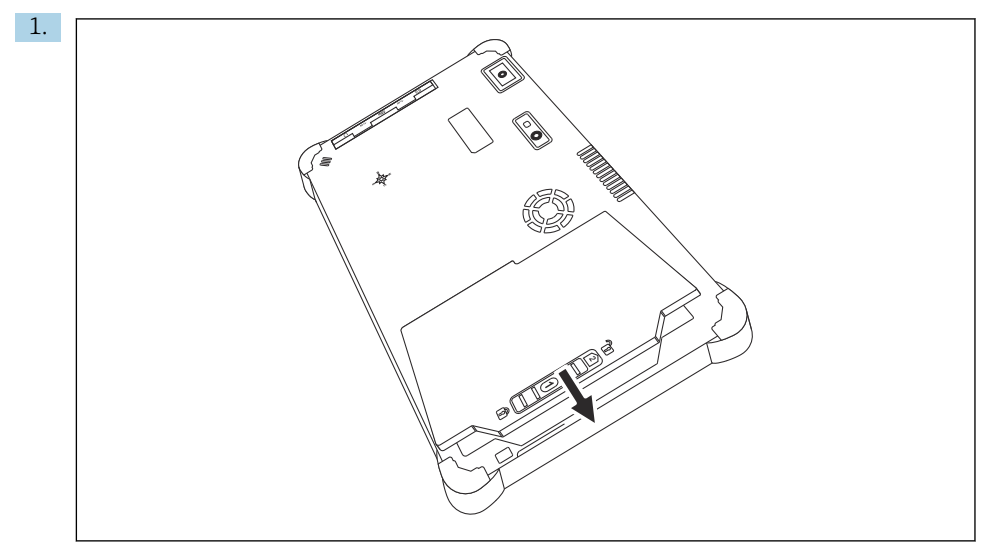

Laita akku paikalleen akkukoteloon.

2. Paina, kunnes akku loksahtaa paikalleen.

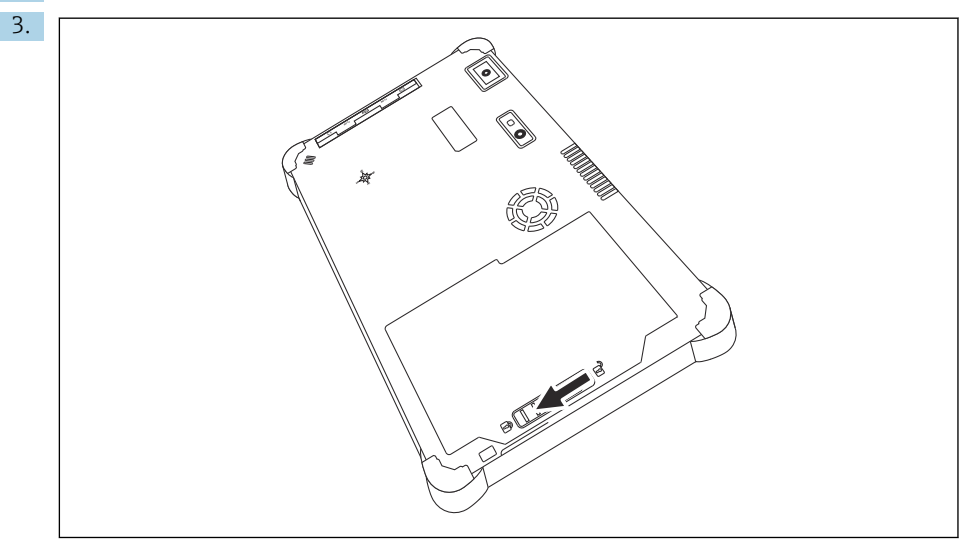

Liu'uta akun lukko "lukittu"-asentoon.

Akku on nyt paikallaan.

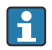

Akun vaihtaminen:  $\rightarrow$  🗎 53

### 7.2 Akun lataaminen

😭 Kuljetusturvallisuussäädöksistä johtuen litiumioniakku ei ole ladattu täyteen ostettaessa.

- 1.Laita akku paikalleen.Kytke AC-adapteri tabletin DC-liittimeen.
- 2. Kytke AC-adapteri virtajohtoon.
- 3. Kytke virtajohto pistorasiaan.

## 7.3 Tabletin kytkeminen päälle

Paina ja pidä painettuna painiketta (), kunnes virta-LED palaa.
 Tabletti käynnistyy.

## 7.4 AC-adapterin kytkeminen

AC-adapteri antaa tabletille virtaa ja lataa akkua.

\Upsilon Kun käytät AC-adapteria:

Aseta laite riittävän lähelle pistorasiaa, että virtajohto yltää sinne hyvin. Käytä laitetta vain laitteen laitekilvessä ilmoitetun virtalähdetyypin kanssa. Kytke irti AC-adapteri pistorasiasta, jos laitetta ei käytetä pitkään aikaan.

- 1. Kytke AC-adapteri tabletin DC-liittimeen.
- 2. Kytke AC-adapteri virtajohtoon.
- 3. Kytke virtajohto pistorasiaan.

**1** Tablettia voi käyttää vain vastaavan AC-adapterin kanssa.

Jos tabletti kytketään pistorasiaan ja akku laitetaan paikalleen, tabletti saa virtaa pistorasiasta.

## 8 Field Xpert-ohjelmiston kuvaus

### 8.1 Aloitusnäyttö "Connection"

- > Napauta Field Xpert-pikakuvaketta taulutietokoneen aloitusnäytössä.
  - 🕒 Field Xpert-ohjelmisto käynnistetään. Aloitusnäyttö tulee näyttöön:

| _                                                              | _                                           | _                                                           | 1 2<br>  ≍×               | 3   |
|----------------------------------------------------------------|---------------------------------------------|-------------------------------------------------------------|---------------------------|-----|
| Connection:                                                    |                                             |                                                             |                           |     |
| Automatic Connect to HART and IO-<br>Link device automatically | Assistant Connect to device step-by-<br>tep | Writes Conect to Endress-Hauser<br>Blurtoph and WLAN device |                           | — 4 |
|                                                                | 8                                           |                                                             | (≠ № ≏ ☆) (#)<br> <br>7 6 | 5   |

- E 4 Esimerkki aloitusnäytöstä
- 1 Avaa valikkosivu
- 2 Avaa tietosivu
- 3 Ylätunniste
- 4 Ohjatut toiminnot yhteyden muodostamiseksi kenttälaitteeseen
- 5 Alatunniste/tilapalkki
- 6 Avaa näppäimistö
- 7 Pääsy muihin toimintoihin taulutietokoneversion mukaan
- 8 Avaa sivu "Event Log"

## 8.2 Valikkosivut

- Napauta aloitusnäytön otsikossa olevaa kuvaketta .
  - ← Seuraava sivu tulee näyttöön:

| 1           | 2                                                    | 3             |                   |          |            |                     |            |          |
|-------------|------------------------------------------------------|---------------|-------------------|----------|------------|---------------------|------------|----------|
|             |                                                      |               |                   |          |            |                     |            |          |
| 合 ·         | DTM Catalog Event Log Fa                             | verites Rep   | nts Firmware      | Settings |            |                     | — K X      | $\times$ |
| lcon        | DTM Device Type                                      | Version       | Manufacturer<br>T | $\sim$   | Cuse       | Protocol            | State      |          |
| 8           | ITEMP / TMT82 / HART / FW 1.02.zz / Dev.Rev. 03      | 1.11.480.5368 | Endress+Hauser    |          | 2019-08-13 | HART, CDI           | OK         | ^        |
| 69          | ITEMP / TMT84 / PA / FW 1.01.zz / Dev.Rev. 2         | 1.5.153.348   | Endress+Hauser    |          | 2015-10-21 | Profibus DP/V1      | ок         |          |
| 69          | ITEMP / TMT84 / PA / V1.0                            | 1.5.155.349   | Endress+Hauser    |          | 2016-05-11 | Profibus DP/V1      | ок         | ۰.       |
| 69          | ITEMP / TMT85 / FF / FW 2.00.zz / Dev.Rev. 2         | 1.6.55.40     | Endress+Hauser    |          | 2017-03-31 | Fieldbus FF H1      | ок         |          |
| æ           | ITEMP / TMT85 / FF / VL00.xx / DevRev1               | 1.6.55.40     | Endress+Hauser    |          | 2017-03-31 | Fieldbus FF H1      | OK         |          |
| 89          | ITEMP / TMT86 / PNA / FW 01.00.zz / Dev.Rev. 01      | 01.01.01      | Endress+Hauser    |          | 2023-11-14 | Profiliet ID        | OK         |          |
| 8           | ITEMP / TMT86 / PNA-CDIS / FW 01.00.zz / Dev.Rev. 01 | 1.1.1.10      | Endress+Hauser    |          | 2023-05-24 | CDI                 | ок         |          |
| 69          | Level Profile DTM                                    | 1.5.67.11     | Endress+Hauser    |          | 2020-01-23 | Profibus DP/V1      | ок         |          |
| æ           | Levelflex / FMP 2xx / V2.0 2.1                       | 1.4.188.39    | Endress+Hauser    |          | 2017-03-31 | HART                | ок         |          |
| 8           | Levelflex / FMP 5x / HART / FW 1.01.22 / Dev.Rev. 2  | 1.10.0.2380   | Endress+Hauser    |          | 2022-03-14 | HART, CDI           | ок         |          |
| 8           | Levelflex / FMP 5x / HART / FW 1.02.zz / Dev.Rev. 3  | 1.10.1.2375   | Endress+Hauser    |          | 2022-03-14 | HART, CDI           | ок         |          |
| 8           | Levelflex / FMP 5x / HART / FW 1.03.zz / Dev.Rev. 4  | 1.10.1.2370   | Endress+Hauser    |          | 2022-03-14 | HART, CDI           | ок         |          |
| æ           | Levelflex / FMP 5x / PA / FW 1.00.zz / Dev.Rev. 1    | 1.11.0.1015   | Endress+Hauser    |          | 2019-10-14 | CDI, Profibus DP/V1 | ок         |          |
| Total: 4074 |                                                      |               |                   |          |            | Actival             | te Windows | C        |
|             |                                                      |               |                   |          |            | <b>(4</b> )         | NO 🛆 👘 97% |          |
|             |                                                      |               |                   |          |            |                     |            |          |
|             |                                                      |               | 7                 |          |            |                     | 6          | 5        |
|             |                                                      |               | ,                 |          |            |                     | 0          | )        |

- 🖻 5 🛛 Esimerkki valikkosivusta
- 1 Avaa aloitusnäyttö "Connection"
- 2 Takaisin edelliselle sivulle
- 3 Muut valikkosivut
- 4 Alatunniste/tilapalkki
- 5 Avaa näppäimistö
- 6 Pääsy muihin toimintoihin taulutietokoneversion mukaan
- 7 Avaa sivu "Event Log"

Yksityiskohtaiset tiedot valikkosivuilla:  $\rightarrow \square 41$ 

### 8.3 Tietosivut

- Napauta aloitusnäytön otsikossa olevaa kuvaketta
  - └ Seuraava sivu tulee näyttöön:

| 1 2<br>     | 3                                                                                                    |                |
|-------------|----------------------------------------------------------------------------------------------------|----------------|
| License 1   | Update FULA About                                                                                                    | _ <u>5</u> 7 × |
|             | Software License Management<br>Product PickGare 97100                                                                                                   |                |
|             | Version 1.08.05                                                                                                    |                |
|             | Serial number W10028SW004                                                                                                    |                |
|             | Software ID DVVAL-RZZKV-ATSRU-F63F8-4D7ZN                                                                                                    |                |
|             | Licensee Max Muster / Endress+Hauser                                                                                                    |                |
|             | License usage Perpetual Urano pariod This product is licensed                                                                                           |                |
|             | Usage periori inis product is incerneu.<br>Maintenance FieldCare SFE300 software undate service (maintenance period) will expire on 1/18/2025 11:59 PM. |                |
|             | Renew License Return License                                                                                                    |                |
|             | Software Leanse Configuration Search for remote licenses.                                                                                               |                |
|             |                                                                                                    | (¥ № 0 ☆ ∰     |
|             | 7                                                                                                    | 6 5            |
| 🖻 6 Esimerk | ki tietosivusta                                                                                                    |                |

- 1 Avaa aloitusnäyttö "Connection"
- 2 Takaisin edelliselle sivulle
- 3 Lisätietosivut
- 4 Alatunniste/tilapalkki
- 5 Avaa näppäimistö
- 6 Pääsy muihin toimintoihin taulutietokoneversion mukaan
- 7 Avaa sivu "Event Log"

Yksityiskohtaiset tiedot tietosivuilla: → 🖺 48

## 9 Viestintäohjaimien ja laiteajurien asentaminen

Field Xpert-ohjelmistossa on oltava saatavilla kaikki tarvittavat tietoliikenneajurit ja laiteajurit, jotta taulutietokoneen ja kenttälaitteen välinen kommunikointi on mahdollista. Tiedonsiirtoprotokollasta ja kenttälaitteesta riippuen nämä ajurit ovat saatavilla DTM-, FDI-tai IODD-muodossa.

## 9.1 DTM

Jos aloitat Field Xpert-ohjelmiston ja taulutietokone on yhteydessä internettiin, ohjelmisto hakee automaattisesti uusia DTM:iä. Uudet DTM:t ladataan taulutietokoneeseen ja asennetaan automaattisesti.

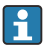

Sinun on ladattava FDI:t manuaalisesti ja asennettava ne taulutietokoneeseen käyttämällä FDI Package Manager  $\rightarrow \cong 27$ .

Sinun on ladattava IDDO:t manuaalisesti ja asennettava ne taulutietokoneeseen käyttämällä IODD DTM Configurator  $\rightarrow \cong 28$ .

#### Avaa DTM-luettelo

- ▶ Napauta kuvaketta Field Xpert-ohjelmiston aloitusnäytön otsikossa.
  - └ Sivu "DTM Catalog" tulee näyttöön:

| 命           | DTM Catalog Event Log                                | Fav | prites        | Repo | rts Firmware   | Settings |            |                     | $ \mathbb{S}$ $\times$ |   |
|-------------|------------------------------------------------------|-----|---------------|------|----------------|----------|------------|---------------------|------------------------|---|
| lcon        | DTM Device Type                                      |     | Version<br>T  |      | Manufacturer   | $\sim$   | Date       | T                   | State                  |   |
| 69          | ITEMP / TMT82 / HART / FW 1.02.22 / Dev.Rev. 03      |     | 1.11.480.5368 |      | Endress+Hauser |          | 2019-08-13 | HART, CDI           | ок                     | ł |
| æ           | ITEMP / TMT84 / PA / FW 1.01.22 / Dev.Rev. 2         |     | 1.5.153.348   |      | Endress+Hauser |          | 2015-10-21 | Profibus DP/V1      | ок                     |   |
| 600         | ITEMP / TMTE4 / PA / V1.0                            |     | 1.5.155.349   |      | Endress+Hauser |          | 2016-05-11 | Profibus DP/V1      | ak                     | i |
| 83          | ITEMP / TMT85 / FF / PW 2.00.zz / Dev.Rev. 2         |     | 1.6.55.40     |      | Endress+Hauser |          | 2017-03-31 | Fieldbus FF H1      | ok                     | 1 |
| 89          | ITEMP / TMT85 / FF / V1.00.xx / DevRev1              |     | 1.6.55.40     |      | Endress+Hauser |          | 2017-03-31 | Fieldbus FF H1      | ок                     |   |
| æ           | ITEMP / TMT86 / PNA / FW 01.00.22 / Dev.Rev. 01      |     | 01.01.01      |      | Endress+Hauser |          | 2023-11-14 | ProfiNet IO         | ок                     |   |
| 8           | ITEMP / TMT86 / PNA-CDI5 / FW 01.00.22 / Dev.Rev. 01 |     | 1.1.1.10      |      | Endress+Hauser |          | 2023-05-24 | CDI                 | ок                     |   |
| 83          | Level Profile DTM                                    |     | 1.5.67.11     |      | Endress+Hauser |          | 2020-01-23 | Profibus DP/V1      | ок                     |   |
| 80          | Levelflex / FMP 2xx / V2.0 2.1                       |     | 1.4.188.39    |      | Endress+Hauser |          | 2017-03-31 | HART                | OK                     |   |
| 80          | Levelflex / FMP 5x / HART / PW 1.01.zz / Dev.Rev. 2  |     | 1.10.0.2380   |      | Endress+Hauser |          | 2022-03-14 | HART, CDI           | ок                     |   |
| 89          | Levelflex / FMP 5x / HART / FW 1.02.zz / Dev.Rev. 3  |     | 1.10.1.2375   |      | Endress+Hauser |          | 2022-03-14 | HART, CDI           | ок                     |   |
| 89          | Levelflex / FMP 5x / HART / PW 1.03.zz / Dev.Rev. 4  |     | 1.10.1.2370   |      | Endress+Hauser |          | 2022-03-14 | HART, CDI           | ок                     |   |
| æ           | Levelflex / FMP 5x / PA / FW 1.00.zz / Dev.Rev. 1    |     | 1.11.0.1015   |      | Endress+Hauser |          | 2019-10-14 | CDI, Profibus DP/V1 | ok 👻                   | i |
| Total: 4074 |                                                      |     |               |      |                |          |            | Activate            | Windows 🕫 C            | Ì |
|             |                                                      |     |               |      |                |          |            | 14 ( <b>1</b> 4)    | ) 🛆 🕁 💯 📼              |   |

#### DTM-luettelon päivitys

- Napauta kuvaketta O sivulla "DTM Catalog".
  - Ohjelmisto Field Xpert hakee ajurit, jotka on asennettu hiljattain taulutietokoneeseen. Viesti "DTM catalog refresh is running" tulee näyttöön. Sininen edistymispalkki ja pyörivä ympyrä alatunnisteessa osoittavat edistymisen. DTM-luettelon päivittäminen voi kestää useita minuutteja.

🎦 Voit käyttää sivua "Update" hakeaksesi uusia DTM:iä palvelimelta. → 🖺 49

#### Aloita FDI Package ManagerField Xpert-ohjelmistosta

► Sivulla "DTM Catalog" napauta kuvaketta 📼.

#### Laiteajurin offline-näkymä avautuu

- ▶ Napauta halutun laiteohjaimen riviä.
  - └ Laiteohjaimen offline-näkymä tulee näkyviin.

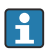

Tämä toiminto on mahdollinen vain, jos laiteajuri tukee offline-näkymää.

### 9.2 FDI – FDI Package Manager

#### Vaatimukset

Tarvittavat ohjaimet on ladattu taulutietokoneeseen.

Yoit ladata laiteajurit Endress+Hauserin kenttälaitteille joko kyseiseltä tuotesivulta tai Endress+Hauserin ohjelmistoportaalista. Sinun on rekisteröidyttävä ohjelmistoportaaliin.

Ohjelmistoportaali: https://www.software-products.endress.com

1. Napauta pikakuvaketta FDI Package Manager taulutietokoneen aloitusnäytössä.

└→ Kaikkien jo taulutietokoneelle asennettujen FDI-tiedostojen yleiskatsaus tulee näyttöön.

| FDI Package Manager                                             | Endress+Hauser |
|-----------------------------------------------------------------|----------------|
| Catalog Add                                                     |                |
| þearch                                                          | <u>୍</u>       |
| iTEMP TMT86, Endress+Hauser, Profinet<br>01.01.01, 0x11, 0xa3ff |                |
| 266PDP, ABB, HART<br>02.00.01, 0x1a, 0x1a07                     |                |
| AWT210, ABB, HART<br>01.00.01, 0x1a, 0x1a22                     |                |
| AWT420, ABB, HART<br>01.00.01, 0x1a, 0x1a35                     |                |
| AWT420, ABB, HART<br>02.01.00, 0x1a, 0x1a35                     |                |
| FCXxxx, ABB, HART<br>01.04.01, 0x1a, 0x1aa0                     |                |
| Copyright © Endress+Hauser About                                |                |

- 2. Napauta otsikossa **Add**.
  - └ Sivu "Add" tulee näyttöön.

| Catalog Add                        |  |
|------------------------------------|--|
|                                    |  |
|                                    |  |
|                                    |  |
|                                    |  |
|                                    |  |
| Drop files or Select files         |  |
|                                    |  |
|                                    |  |
|                                    |  |
| Copyright © Endress+Hauser   About |  |

3. Napauta **Drop files or Select files** ja valitse FDI-tiedosto.

## 9.3 IODD – IODD DTM Configurator

#### Vaatimukset

Tarvittavat ohjaimet on ladattu taulutietokoneeseen.

Yoit ladata laiteajurit Endress+Hauserin kenttälaitteille joko kyseiseltä tuotesivulta tai Endress+Hauserin ohjelmistoportaalista. Sinun on rekisteröidyttävä ohjelmistoportaaliin.

Ohjelmistoportaali: https://www.software-products.endress.com

Vaihtoehtoisesti voit ladata myös laiteajurit kohdasta "IODD DTM Configurator" IODDpalvelimen toiminnolla "Add IODDs from IODDfinder". └ Seuraava näkymä ilmestyy:

| 3 | elect all      |                          |        |        | Installe  | ed IODDs   |                     |                                 |          |                                |
|---|----------------|--------------------------|--------|--------|-----------|------------|---------------------|---------------------------------|----------|--------------------------------|
|   | Vendor         | Device                   | Vendor | Device | File      | Release    | IO-Link<br>revision | IODD file                       | CRC ^    | Add IODD                       |
|   | Endress+Hauser | Liquiphant FTL3x         | 17     | 1024   | V01.00.00 | 2018-12-18 | 1.1                 | EH-FTL3x-20181218-I0DD1.1.xml   |          | Add KUDD collection (Folder) . |
| 5 | Endress+Hauser | Liquipoint FTW33         | 17     | 1280   | V01.00.00 | 2019-02-22 | 1.1                 | EH-FTW33-20190222-IODD1.1.xml   | ŏ        | Add IODDs from IODDfinder      |
|   | Endress+Hauser | Smartec CLD18            | 17     | 131329 | V01.00.03 | 2021-07-09 | 1.1                 | EH-CLD18-20210709-IODD1.1.xml   | ŏ        |                                |
|   | Endress+Hauser | Ligutrend QMW43          | 17     | 1536   | V01.00.00 | 2019-12-06 | 1.1                 | EH-QMW43-20191206-IODD1.1.xml   | <b>Ö</b> |                                |
|   | Endress+Hauser | Ceraphant PTx3x          | 17     | 1792   | V01.00.02 | 2020-02-18 | 1.1                 | EH-PTx3x-20200218-IODD1.1 xml   | <b>Ö</b> | Delete                         |
|   | Endress+Hauser | Ceraphant PTx3x          | 17     | 1793   | V01.00.03 | 2023-07-19 | 1.1                 | EH-PTx3x-20230719-IODD1.1.xml   | 0        | Refresh                        |
|   | Endress+Hauser | iTHERM CompactLine TM311 | 17     | 196864 | V01.00.03 | 2022-09-30 | 1.1                 | EH-TM311-20220930-IODD1.1 xml   | ٥        |                                |
|   | Endress+Hauser | Cerabar PMx5x            | 17     | 2048   | V01.00.01 | 2021-10-06 | 1.1                 | EH-PMx5x-20211006-IODD1.1.xml   | 0        |                                |
|   | Endress+Hauser | Deltapilot FMB50         | 17     | 2304   | V01.00.01 | 2021-10-06 | 1.1                 | EH-FMB50-20211006-IODD1.1 xml   | 0        |                                |
|   | Endress+Hauser | Cerabar PMP23            | 17     | 256    | V01.00.02 | 2017-10-23 | 1.1                 | EH-PMP23-20171023-IODD1.1.xml   | 0        |                                |
|   | Endress+Hauser | Cerabar PMP23            | 17     | 257    | V01.00.04 | 2019-06-26 | 1.1                 | EH-PMP23-20190626-IODD1.1.xml   | 0        |                                |
|   | Endress+Hauser | Cerabar PMP23            | 17     | 258    | V01.00.05 | 2023-08-10 | 1.1                 | EH-PMP23-20230810-IODD1.1.xml   | 0        |                                |
|   | Endress+Hauser | Cerabar PMx21            | 17     | 3841   | V01.00.00 | 2023-08-10 | 1.1                 | EH-PMx21-20230810-IODD1.1.xml   | 0        |                                |
|   | Endress+Hauser | Liquipoint FTW23         | 17     | 512    | V01.00.00 | 2017-10-19 | 1.1                 | EH-FTW23-20171019-IODD1.1.xml   | 0        | Settings                       |
|   | Endress+Hauser | Picomag                  | 17     | 65792  | V01.00.00 | 2017-11-30 | 1.1                 | EH-PICOMAG-20171130-IODD1.1.xml | 0        | About                          |
|   | Endress+Hauser | Picomag                  | 17     | 65793  | V01.01.02 | 2021-11-17 | 1.1                 | EH-PICOMAG-20211117-IODD1.1.xml |          | Our                            |

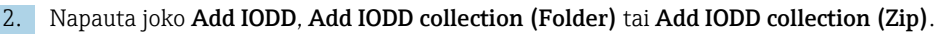

- 3. Valitse tiedosto (\*.xml tai \*.zip) tai kansio.

## 10 Käyttö

## 10.1 Field Xpert-ohjelmiston käynnistäminen

Käyttäjän on hyväksyttävä käyttöehdot, kun Field Xpert-ohjelmisto käynnistetään ensimmäisen kerran.

- Field Xpert-ohjelmisto tarjoaa kolme erilaista tapaa muodostaa yhteys kenttälaitteeseen. ĭ Mahdollinen versio riippuu protokollasta, rajapinnasta (modeemi/yhdyskäytävä) ja kenttälaitteesta.

  - Yksityiskohtaiset tiedot "yhteyden muodostamisesta":  $\rightarrow$   $\cong$  32  $\rightarrow$   $\cong$  37

Field Xpert-ohjelmisto käynnistetään. Aloitusnäyttö tulee näyttöön: ┕►

▶ Napauta Field Xpert-pikakuvaketta taulutietokoneen aloitusnäytössä.

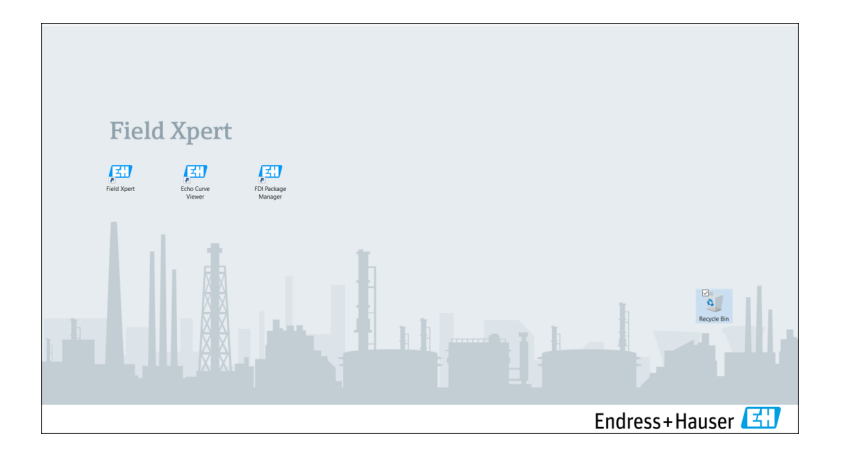

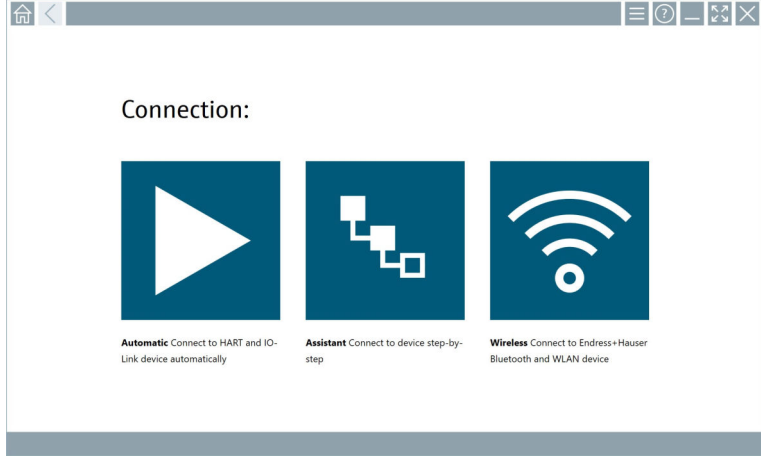

## 10.2 Yhteystyyppien, protokollien ja liitäntöjen yleiskatsaus

### 10.2.1 Yhteystyyppien yleiskuvaus

Field Xpert-ohjelmisto tarjoaa kolme erilaista tapaa muodostaa yhteys kenttälaitteeseen. Mahdollinen versio riippuu protokollasta, rajapinnasta (modeemi/yhdyskäytävä) ja kenttälaitteesta.

| Liitäntätyyppi | Kuvaus                                                                                                    | Protokollat                                                                                                    |
|----------------|----------------------------------------------------------------------------------------------------|----------------------------------------------------------------------------------------------------|
|                | Automaattisesti<br>Yhteys kenttälaitteeseen<br>(modeemiin)/kenttälaitteeseen<br>muodostetaan automaattisesti.                          | <ul> <li>HART</li> <li>IO-Link</li> <li>Endress+Hauserin huoltoliittymät</li> </ul>                                                                |
| <b>L</b> .     | Ohjattu toiminto<br>Muodostat yhteyden rajapintaan<br>(modeemi/yhdyskäytävä) ja<br>kenttälaitteeseen vaihe vaiheelta.                  | <ul> <li>HART</li> <li>PROFIBUS</li> <li>FOUNDATION Fieldbus</li> <li>Modbus</li> <li>IO-Link</li> <li>Endress+Hauserin huoltoliittymät</li> </ul> |
| (((o           | Langaton<br>Valitse tämä vaihtoehto, jos haluat<br>muodostaa yhteyden<br>Endress+HauserinBluetoothiin tai<br>langattomaan lähiverkkoon | <ul><li>Bluetooth</li><li>WLAN</li></ul>                                                                                                    |

### 10.2.2 Yleiskatsaus protokollista ja liitännöistä riippuen yhteystyypistä

### "Automaattinen" yhteydenmuodostus

| Protocol                         | Rajapinta (käyttöliittymä/modeemi)                                                                                                    |
|----------------------------------|----------------------------------------------------------------------------------------------------|
| HART                             | <ul> <li>Commubox FXA195</li> <li>Viator Bluetooth IS -modeemi</li> <li>Viator USB-modeemi jossa PowerXpress</li> <li>FieldPort SFP50</li> </ul> |
| IO-Link                          | FieldPort SFP20                                                                                                    |
| Endress+Hauserin huoltoliittymät | <ul><li>Commubox FXA291 CDI</li><li>TXU10 V2 PCP</li><li>CDI USB</li></ul>                                                                       |

#### "Ohjattu toiminto" -liitäntä

| Protocol                         | Rajapinta (käyttöliittymä, modeemi, yhdyskäytävä)                                                                                                    |
|----------------------------------|----------------------------------------------------------------------------------------------------|
| HART                             | <ul> <li>Commubox FXA195</li> <li>Viator Bluetooth IS -modeemi</li> <li>Viator USB-modeemi jossa PowerXpress</li> <li>FieldPort SFP50</li> <li>Fieldgate SFG250</li> <li>Memograph RSG45</li> <li>Tank Scanner NXA820</li> <li>FieldGate SWG50</li> <li>Fieldgate SWG70</li> </ul> |
| PROFIBUS                         | <ul> <li>Softing PROFlusb</li> <li>Softing PBpro USB</li> <li>FieldPort SFP50 jossa PROFIBUS-lisenssi</li> <li>Fieldgate SFG500</li> </ul>                                                                                                    |
| PROFINET                         | PROFINET Comm DTM                                                                                                    |
| FOUNDATION Fieldbus              | <ul> <li>NI USB</li> <li>FieldPort SFP50 jossa FOUNDATION Fieldbus-lisenssi</li> <li>Softing FFusb</li> </ul>                                                                                                    |
| Modbus                           | Modbus-sarja                                                                                                    |
| IO-Link                          | FieldPort SFP20                                                                                                    |
| Endress+Hauserin huoltoliittymät | <ul> <li>Commubox FXA291 CDI</li> <li>Commubox FXA291 IPC, ISS, PCP</li> <li>Commubox FXA193 IPC, ISS</li> <li>TXU10 V2 CDI</li> <li>TXU10 V2 PCP</li> <li>TXU10 V1 PCP, CDI</li> <li>CDI USB</li> <li>CDI TCP/IP</li> </ul>                                                       |

### Langaton liitäntä

| Protocol  | Käyttöliittymä (radiosignaali)                                |
|-----------|---------------------------------------------------------------|
| Bluetooth | Endress+Hauserin kenttälaitteet joissa Bluetooth-<br>toiminto |
| WLAN      | Endress+Hauserin WLAN -kenttälaitteet                         |

## 10.3 "Automaattisen" yhteyden muodostaminen

#### Vaatimukset

- Kaikki tarvittavat tietoliikenneajurit ja laiteajurit on integroitu Field Xpert-ohjelmistoon.
- Kenttälaite on kytketty taulutietokoneen sopivaan liitäntään liitännän (modeemi) kautta.

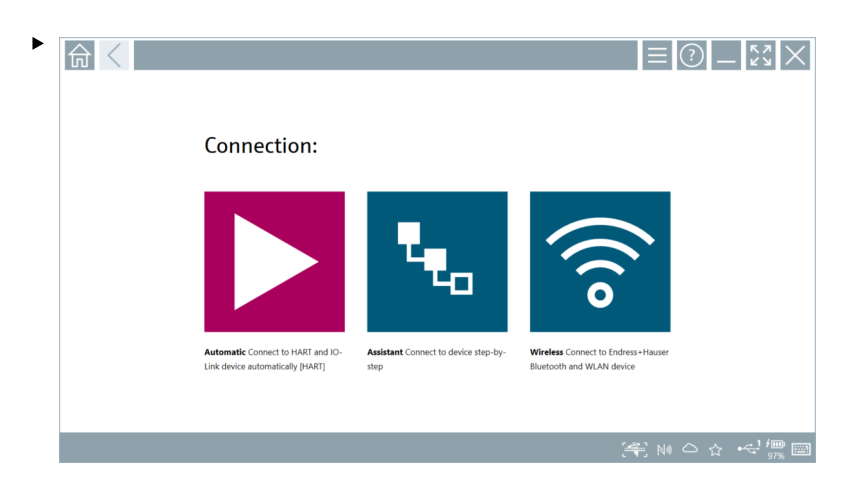

Napauta kuvaketta 📐.

← Field Xpert-ohjelmisto muodostaa yhteyden liitännän (modeemin) kautta liitettyyn kenttälaitteeseen.

Kenttälaitteen DTM-sivu tulee näkyviin.

### 10.4 Yhteyden muodostaminen ohjatulla toiminnolla

#### Vaatimukset

- Kaikki tarvittavat tietoliikenneajurit ja laiteajurit on integroitu Field Xpert-ohjelmistoon.
- Kenttälaite on kytketty taulutietokoneen sopivaan liitäntään liitännän (modeemi/ yhdyskäytävä) kautta.

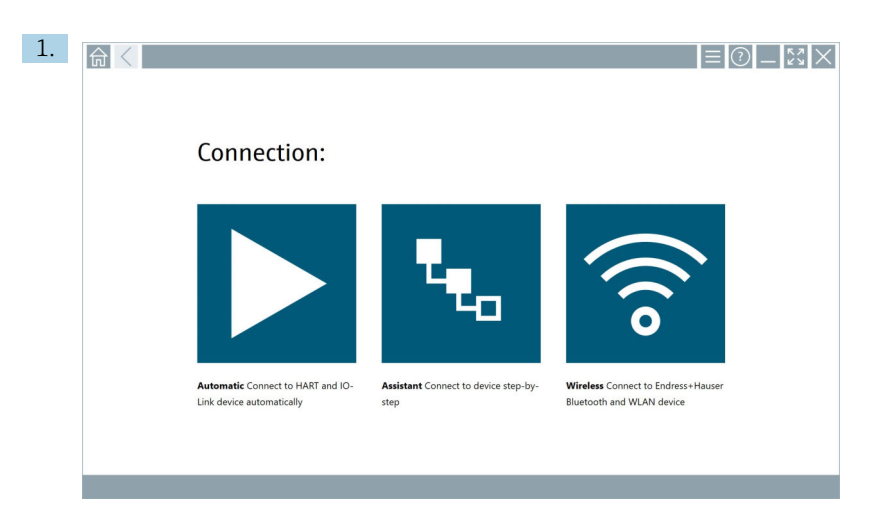

Napauta 💺-kuvaketta.

└ Näkyviin tulee yleiskatsaus kaikista käytettävissä olevista protokollista.

| Reference Protocol                                                         | Interface Configurat                                       | ion V                                    |                                                                                                 |                                                  |                                     | _ <u>\$</u>          |
|----------------------------------------------------------------------------|------------------------------------------------------------|------------------------------------------|-------------------------------------------------------------------------------------------------|--------------------------------------------------|-------------------------------------|----------------------|
| Protocol:                                                                  |                                                            |                                          |                                                                                                 |                                                  |                                     |                      |
| HART                                                                       | <u>PROBU<sup>®</sup><br/>Boose</u>                         | orogo<br>Dogo                            | Foundation                                                                                      | Modbus                                           | 😵 IO-Link                           |                      |
| HART Connect to HART devices<br>point-to-point or via multidrop.           | PROFIBUS Connect to PROFIBUS DP<br>or PROFIBUS PA devices. | PROFINET Connect to PROFINET<br>devices. | FOUNDATION Fieldbus Connect to<br>FOUNDATION Fieldbus devices in<br>bench mode or in a segment. | Modbus Connect to Modbus devices<br>over serial. | IO-Link Connect to IO-Link devices. |                      |
|                                                                            |                                                            |                                          |                                                                                                 |                                                  |                                     |                      |
| Endress+Hauser Interfaces Connect<br>to devices using CDL ISS, IPC or PCP. |                                                            |                                          |                                                                                                 |                                                  |                                     |                      |
|                                                                            |                                                            |                                          |                                                                                                 |                                                  | (44) N                              | • △ ☆ <sup>4</sup> ∰ |

 Näkyviin tulee yleiskatsaus kaikista tuetuista liitännöistä (modeemit/ yhdyskäytävät).

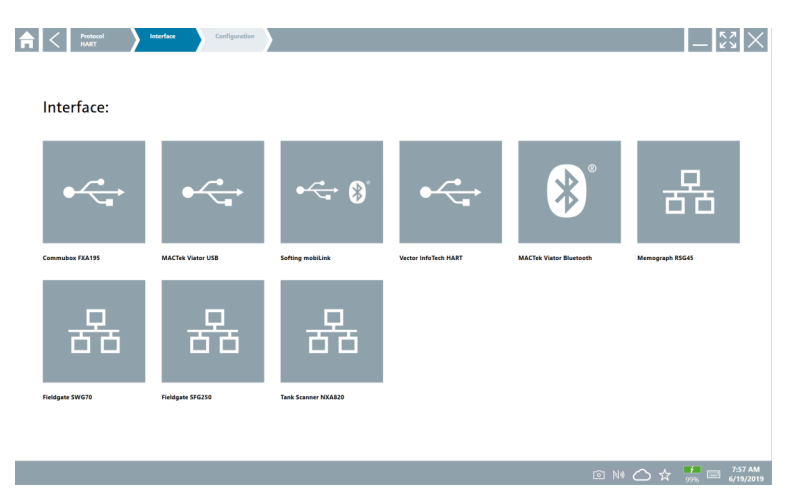

3. Valitse käyttöliittymä.

- └→ Loput vaiheet riippuvat valitusta käyttöliittymästä. Field Xpert-ohjelmisto ohjaa sinut tarvittavien vaiheiden läpi. Jos seuraava kuvake ≥ näytetään yhdellä sivulla, sinun on napautettava sitä seuraavaa vaihetta varten.
- 4. Tarvittaessa määritä käyttöliittymä (modeemi/yhdyskäytävä).
- 5. Tarvittaessa valitse DTM.
- 6. Tarvittaessa valitse kenttälaite DTM.

Kenttälaitteen DTM-sivu tulee näkyviin.

### 10.5 Yhteyden muodostaminen "langattomalla" Bluetoothilla

#### Vaatimukset

Kaikki tarvittavat tietoliikenneajurit ja laiteajurit on integroitu Field Xpert-ohjelmistoon.

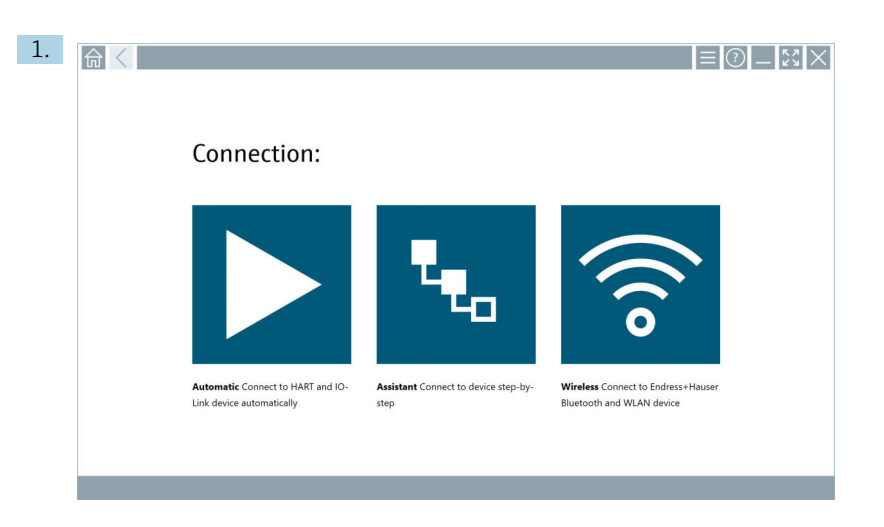

Napauta 🛜-kuvaketta.

└ Live-lista ilmestyy kaikkien käytettävissä olevien Endress+Hauserin Bluetooth ja WLAN-kenttälaitteiden kanssa.

| 合                | $\langle$                              |                                                    |                    | 27         | $\times$ |
|------------------|----------------------------------------|----------------------------------------------------|--------------------|------------|----------|
| T                | 8 🔻 🔺 💙 🗹                              | 9                                                  | T                  | 0          | (((0     |
| Device<br>Status | Tag                                    | Process Values                                     | Signal<br>Strength | Acti       | ons      |
| 0                | M591_GM82                              |                                                    | ((r                |            | 2        |
| 0                | EH_Promass 300 500_1002000             | Physical address (MAC): 00:07:05:11:afid0, Secured | ŝ                  | D          |          |
| 0                | 2618_234_M01                           |                                                    | (¢                 |            |          |
| <b>~</b>         | DCM-FMR20                              | PV: 0.725 m                                        | (¢                 |            |          |
| 0                | Gamma Factory                          |                                                    | (¢                 |            |          |
| 0                | MCT 1 SB factory                       |                                                    | (fr:               | C          |          |
| 0                | MTMT71_SB_admin                        |                                                    | (¢                 | D          |          |
| 0                | Picomag 7kb                            |                                                    | (¢                 |            |          |
| 0                | TMT72_DH                               |                                                    | (¢                 |            |          |
| 0                | MFMR56 SB admin                        |                                                    | (((:               | D          |          |
| ~                | MFEL62 SB factory                      | PV: bde_enum_forkcovered SV: 569.8 Hz              | (¢:                |            | •        |
| 0                | EH_Promag 300 500_0C19000              | Physical address (MAC): 00:07:05:13:1e:3a, Secured | (¢                 | D          | 2.       |
| Do you haw       | e your WLAN device configured as a cli | ant in your network?                               | Click              | sere to co | onnect   |
| Number of        | items: 26                              |                                                    |                    |            |          |
|                  |                                        |                                                    | 0 1                |            | 2 🗆      |

1

Voit suodattaa live-listassa Bluetooth- ja WLAN-kenttälaitteiden mukaan. Kuvakkeen napauttaminen vaihtaa Bluetooth-kenttälaitteiden suodattimen joko päälle tai pois päältä. Kuvakkeen anapauttaminen vaihtaa WLAN -kenttälaitteiden suodattimen joko päälle tai pois päältä.

- 2. Napauta -kuvaketta määritettävän kenttälaitteen vieressä.
  - └ Kenttälaitteen sisäänkirjautumissivu tulee näyttöön.

| User same       Parsend         Dags       Coupt parsend         Coupt parsend       Coupt parsend         Coupt parsend       Coupt parsend         Additional information       Coupt parsend         Additional information       Additional information         Additional information       Additional information |                                                                                                    | ) _ [č] |
|----------------------------------------------------------------------------------------------------|----------------------------------------------------------------------------------------------------|---------|
|                                                                                                    | War name         Parsured         Codesticks will be saved.         Information: With the litetenth settings for changing the saving options.         Additional information |         |

#### 3. Syötä User Name (admin) ja Password ja napauta Login.

Kenttälaitteen DTM-sivu (oletus) tai kenttälaitteen MSD-sivu tulee näkyviin.

Ensimmäinen salasana vastaa kenttälaitteen sarjanumeroa.

Ota yhteys Endress+Hauserin huoltoon koodin vaihtamiseksi.

### 10.6 Yhteyden muodostaminen "langattomalla" paikallisverkolla

#### Vaatimukset

Kaikki tarvittavat tietoliikenneajurit ja laiteajurit on integroitu Field Xpert-ohjelmistoon.

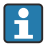

H

Jos WLAN-kenttälaite on jo integroitu WLAN-verkkoon asiakkaana, voit käyttää WLAN-kenttälaitetta suoraan.  $\rightarrow~\textcircled{}$  40

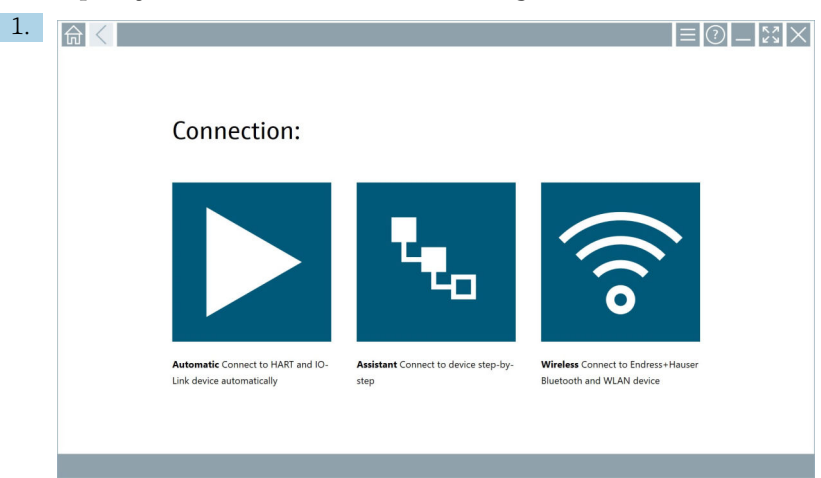

#### Toimenpide, jos WLAN-kenttälaitetta ei ole integroitu WLAN-verkkoon asiakkaana

Napauta kuvaketta 🛜.

└ Live-lista ilmestyy kaikkien käytettävissä olevien Endress+Hauserin Bluetooth ja WLAN-kenttälaitteiden kanssa.

| 俞                | <                                     |                                                    | _                  | 23         | $\times$ |
|------------------|---------------------------------------|----------------------------------------------------|--------------------|------------|----------|
| T                | 8 🔻 🛦 💠 🖬                             | 0                                                  | T                  | 0          | (((0     |
| Device<br>Status | Tag                                   | Process Values                                     | Signal<br>Strength | Actio      | ins      |
| 0                | M591_CM82                             |                                                    | ((r                |            |          |
| 0                | EH_Promass 300 500_1002000            | Physical address (MAC): 00.07.05:11:afid0, Secured | <b>?</b>           |            |          |
| 0                | 2618_234_M01                          |                                                    | (¢                 |            |          |
| ~                | DCM-FMR20                             | PV: 0.725 m                                        | (fr:               |            |          |
| 0                | Gamma Factory                         |                                                    | (¢                 |            |          |
| 0                | MCT 1 SB factory                      |                                                    | ŝ                  |            |          |
| 0                | MTMT71_S8_admin                       |                                                    | (î:                |            |          |
| 0                | Picomag 7kb                           |                                                    | (fr:               |            |          |
| 0                | TMT72_DH                              |                                                    | (fr:               |            |          |
| 0                | MFMR56 SB admin                       |                                                    | (fc-               |            |          |
| ~                | MFEL62 SB factory                     | PV: bde_enum_forkcovered SV: 569.8 Hz              | ( <b>f</b> c-      |            |          |
| 0                | EH_Promag 300 500_0C19000             | Physical address (MMC): 00:07:05:13:1e:3a, Secured | (fr                |            | ١.       |
| Do you har       | e your WLAN device configured as a cl | ent in your network?                               | Click              | ere to co  | enect    |
| Number of        | items: 26                             |                                                    |                    |            |          |
|                  |                                       |                                                    |                    | f 10<br>78 | 2        |

i

Voit suodattaa live-listassa Bluetooth- ja WLAN-kenttälaitteiden mukaan. Kuvakkeen napauttaminen vaihtaa Bluetooth-kenttälaitteiden suodattimen joko päälle tai pois päältä. Kuvakkeen anapauttaminen vaihtaa WLAN -kenttälaitteiden suodattimen joko päälle tai pois päältä.

- 2. Napauta -kuvaketta määritettävän kenttälaitteen vieressä.
  - └ Näyttöön tulee sivu WLAN-yhteydestä kenttälaitteeseen.

| Connect to WLAN devi    | e Configure CommDTM Configure WLAN dev | ice     |           | $-\frac{\kappa}{\kappa}$ |
|-------------------------|----------------------------------------|---------|-----------|--------------------------|
|                         |                                        |         |           |                          |
|                         |                                        |         |           |                          |
|                         |                                        |         |           |                          |
| Connect                 | to WLAN device                         |         |           |                          |
| Device name<br>Password | EH_Promass 300 500_1002000             |         |           |                          |
|                         |                                        | Connext |           |                          |
|                         |                                        |         |           |                          |
|                         |                                        |         |           |                          |
|                         |                                        |         |           |                          |
|                         |                                        |         |           |                          |
|                         |                                        |         | j#; © № ( | ጏ☆ 💯 📟                   |

- Ensimmäinen salasana vastaa kenttälaitteen sarjanumeroa.
- 3. Syötä Password ja napauta Connect.
  - └ IP-osoitteen määrityssivu tulee näkyviin.
- 4. Älä muuta IP-osoitetta jätä se sellaiseksi.
- 5. Napauta kuvaketta 📐.
  - 🕒 Sivu "Device DTM" tulee näyttöön.
- 6. Kohdassa "Select DTM" valitse kenttälaitteelle haluamasi DTM.

Kenttälaitteen DTM-sivu tulee näkyviin.

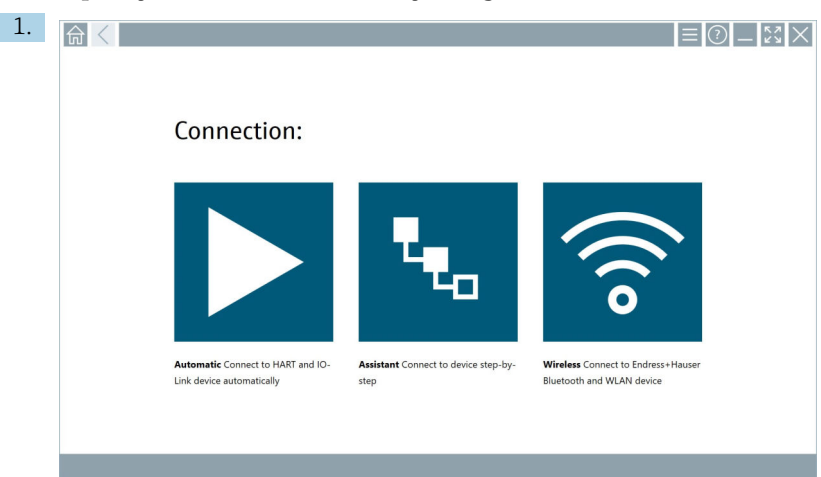

#### Toimenpide, jos WLAN-kenttälaite on jo integroitu WLAN-verkkoon asiakkaana

Napauta kuvaketta 🛜.

└ Live-lista ilmestyy kaikkien käytettävissä olevien Endress+Hauserin Bluetooth ja WLAN-kenttälaitteiden kanssa.

| 命                | <                                       |                                                    |                    | $\mathbb{Z}^{\mathbb{Z}} \times$ |
|------------------|-----------------------------------------|----------------------------------------------------|--------------------|----------------------------------|
| T                | 😣 🔻 🔬 🔷 🗹                               | 9                                                  | T                  | <b>8</b> .                       |
| Device<br>Status | C Tag                                   | Process Values                                     | Signal<br>Strength | Actions                          |
| 0                | M591_CM82                               |                                                    | (îr                |                                  |
| 0                | EH_Promass 300 500_1002000              | Physical address (MAC): 00:07:05:11:afia0, Secured | \$                 |                                  |
| 0                | 2618_234_M01                            |                                                    | (¢                 |                                  |
| ~                | DCM-FMR20                               | PV: 0.725 m                                        | (¢                 |                                  |
| 0                | Gamma Factory                           |                                                    | ê                  |                                  |
| 0                | MCT 1 SB factory                        |                                                    | (¢                 |                                  |
| 0                | MTMT71_S8_admin                         |                                                    | ŕ                  |                                  |
| 0                | Picomag 7kb                             |                                                    | ((t·               |                                  |
| 0                | TMT72_DH                                |                                                    | (¢                 |                                  |
| 0                | MFMR56 SB admin                         |                                                    | ((:                |                                  |
| ~                | MFEL62 SB factory                       | PV: bde_enum_forkcovered SV: 509.8 Hz              | (¢:                |                                  |
| 0                | EH_Promag 300 500_0C19000               | Physical address (MAC): 00:07:05:13:1e:3a, Secured | (fr                | $\triangleright$ .               |
| Do you h         | ave your WLAN device configured as a cl | ent in your network?                               | Click h            | ere to connect                   |
| Number           | of items: 26                            |                                                    |                    |                                  |
|                  |                                         |                                                    |                    | / III III                        |

- 2. Valitse WLAN-kenttälaite, johon yhteys muodostetaan.
- 3. Napauta Napsauta tästä muodostaaksesi yhteyden listassa.
- 4. Syötä kenttälaitteen IP-osoite.
- 5. Napauta kuvaketta 📐.
  - └ Sivu "Device DTM" tulee näyttöön.

Kenttälaitteen DTM-sivu tulee näkyviin.

## 10.7 Valikkosivut

#### 10.7.1 DTM-luettelo

- Napauta aloitusnäytön otsikossa olevaa kuvaketta
  - └ Sivu "DTM Catalog" tulee näyttöön kaikkien käytettävissä olevien DTM:ien, FDI:iden ja IODD:iden kanssa.

| 命           | DTM Catalog Event Log Fav                            | orites Repo   | rts Firmware Settings |            |                     | - KX  |  |  |  |  |
|-------------|------------------------------------------------------|---------------|-----------------------|------------|---------------------|-------|--|--|--|--|
| lcon        | TM Device Type                                       | Version       | Manufacturer<br>T     | Date       | Protocol            | State |  |  |  |  |
| 69          | ITEMP / TMT82 / HART / FW 1.02.22 / Dev.Rev. 03      | 1.11.480.5368 | Endress+Hauser        | 2019-08-13 | HART, CDI           | ok 🔺  |  |  |  |  |
| 80          | ITEMP / TMT64 / PA / FW 1.01.zz / Dev.Rev. 2         | 1.5.153.348   | Endress+Hauser        | 2015-10-21 | Profibus DP/V1      | ok    |  |  |  |  |
| 600         | ITEMP / TMT84 / PA / VL0                             | 1.5.155.349   | Endress+Hauser        | 2016-05-11 | Profibus DP/V1      | ок    |  |  |  |  |
| 89          | ITEMP / TMT85 / FF / FW 2.00.zz / Dev.Rev. 2         | 1.6.55.40     | Endress+Hauser        | 2017-03-31 | Fieldbus FF H1      | ок    |  |  |  |  |
| 60          | ITEMP / TMT85 / FF / V1.00.xx / DevRev1              | 1.6.55.40     | Endress+Hauser        | 2017-03-31 | Fieldbus FF H1      | OK    |  |  |  |  |
| 60          | ITEMP / TMT86 / PNA / FW 01.00.zz / Dev.Rev. 01      | 01.01.01      | Endress+Hauser        | 2023-11-14 | ProfiNet IO         | ок    |  |  |  |  |
| 89          | ITEMP / TMT86 / PNA-CDIS / FW 01.00.zz / Dev.Rev. 01 | 1.1.1.10      | Endress+Hauser        | 2023-05-24 | CDI                 | ОК    |  |  |  |  |
| £00         | Level Profile DTM                                    | 1.5.67.11     | Endress+Hauser        | 2020-01-23 | Profibus DP/V1      | OK    |  |  |  |  |
| 60          | Levelflex / FMP 2xx / V2.0 2.1                       | 1.4.188.39    | Endress+Hauser        | 2017-03-31 | HART                | ок    |  |  |  |  |
| 69          | Levelflex / FMP 5x / HART / FW 1.01.zz / Dev.Rev. 2  | 1.10.0.2380   | Endress+Hauser        | 2022-03-14 | HART, CDI           | ок    |  |  |  |  |
| 0           | Levelflex / FMP 5x / HART / PW 1.02.zz / Dev.Rev. 3  | 1.10.1.2375   | Endress+Hauser        | 2022-03-14 | HART, CDI           | OK    |  |  |  |  |
| 89          | Levelflex / FMP 5x / HART / FW 1.03.zz / Dev.Rev. 4  | 1.10.1.2370   | Endress+Hauser        | 2022-03-14 | HART, CDI           | ок    |  |  |  |  |
| 60          | Levelflex / FMP 5x / PA / FW 1.00.zz / Dev.Rev. 1    | 1.11.0.1015   | Endress+Hauser        | 2019-10-14 | CDI, Profibus DP/V1 | ok 🗸  |  |  |  |  |
| Total: 4074 |                                                      |               |                       |            |                     | FDI C |  |  |  |  |
|             | (光)を4 (論目)                                           |               |                       |            |                     |       |  |  |  |  |

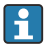

Yksityiskohtaiset tiedot kohdassa "DTM Catalog" sivulla:  $\rightarrow$  🗎 26

#### 10.7.2 Tapahtumaloki

1. Napauta aloitusnäytön otsikossa olevaa kuvaketta 📃.

🕒 Sivu "DTM Catalog" tulee näyttöön.

- 2. Napauta Event Log-välilehteä.
  - └ Tapahtumien yleiskatsaus näytetään.

| A     | C DTM Catalog                                | Vent Log Favorites Reports Formure Settings                                                       | _ 53 ×                                                                                                    |
|-------|----------------------------------------------|---------------------------------------------------------------------------------------------------|----------------------------------------------------------------------------------------------------|
| Туре  | Time                                         | ben                                                                                               |                                                                                                    |
|       | 6/26/2019 3:16:16 PM                         | Picture WIN_20190626_15_16_05_Projpg has been successfully attached to asset in Netilion library. |                                                                                                    |
|       | 6/26/2019 3:13:14 PM                         | DTMs and drivers are up-to-date.                                                                  |                                                                                                    |
|       | 6/26/2019 3:13:11 PM<br>6/26/2019 9:59:10 AM | Checking for updates of UT wis and onvers.<br>Biluetooth server LiveList subscribed.              |                                                                                                    |
|       | 6/26/2019 9:59:10 AM                         | Connected to Bluetooth server.                                                                    |                                                                                                    |
|       |                                              |                                                                                                   |                                                                                                    |
| Numbe | r of Items: 5                                |                                                                                                   | Clear                                                                                                    |
|       |                                              |                                                                                                   | Image: Image: Image |

Yaihtoehtoisesti voit myös napauttaa alatunnisteen harmaata aluetta avataksesi "Event log".

Voit käyttää painiketta" Clear" poistaaksesi näytetyt tapahtumat.

### 10.7.3 Suosikit

- 1. Napauta aloitusnäytön otsikossa olevaa kuvaketta 📃
  - 🕒 Sivu "DTM Catalog" tulee näyttöön.

### 2. Napauta Favorites-välilehteä.

└ Kaikkien suosikkien yleiskatsaus näytetään.

| TTM Catalog        | Event Log   | Favorites | Reports | Firmware | Settings |                 | _ ×  | $\times$  |
|--------------------|-------------|-----------|---------|----------|----------|-----------------|------|-----------|
| Name               | Description |           |         |          |          |                 | Act  | tions     |
|                    |             |           |         |          |          |                 |      |           |
|                    |             |           |         |          |          |                 |      |           |
|                    |             |           |         |          |          |                 |      |           |
|                    |             |           |         |          |          |                 |      |           |
|                    |             |           |         |          |          |                 |      |           |
|                    |             |           |         |          |          |                 |      |           |
|                    |             |           |         |          |          |                 |      |           |
|                    |             |           |         |          |          |                 |      |           |
|                    |             |           |         |          |          |                 |      |           |
|                    |             |           |         |          |          |                 |      |           |
|                    |             |           |         |          |          |                 |      |           |
|                    |             |           |         |          |          |                 |      |           |
|                    |             |           |         |          |          |                 |      |           |
| number at items: U |             |           |         |          |          | ^               |      | -         |
|                    |             |           |         |          |          | 💿 NØ 🔬 Stangt 🕁 | 100% | 6/27/2019 |

Vaihtoehtoisesti voit myös napauttaa 🙀 kuvaketta alatunnisteessa avataksesi sivun "Favorites".

#### 10.7.4 Raporttien hallinta

- 1. Napauta aloitusnäytön otsikossa olevaa kuvaketta 📃
  - └ Sivu "DTM Catalog" tulee näyttöön.

#### 2. Napauta Reports-välilehteä.

└ Kansion "Manage saved device reports" yleiskatsaus näytetään.

| nt Catalog  | Event Log  | Favorites | Reports | Firmware | Settings |       |            | $-\frac{\kappa}{\kappa}$ $\times$ |
|-------------|------------|-----------|---------|----------|----------|-------|------------|-----------------------------------|
|             |            |           |         |          |          |       |            |                                   |
| Manage save | d device r | eports:   |         |          |          |       |            |                                   |
| Ê           |            |           |         |          |          |       |            |                                   |
|             |            |           |         |          |          |       |            |                                   |
|             |            |           |         |          |          |       |            |                                   |
|             |            |           |         |          |          |       |            |                                   |
|             |            |           |         |          |          |       |            |                                   |
|             |            |           |         |          |          | (3) N | $\bigcirc$ | 📕 🚃 12:11 PM                      |

- 3. Napauta kansiota "Manage saved device reports".
  - 🛏 Kansio, jossa on kaikki tallennetut laiteraportit, näkyy Internet Explorerissa.

#### 10.7.5 Laiteohjelmisto

Voit käyttää sivua "Firmware" kenttälaitteiden vilkauttamiseen. Kenttälaite on kytkettävä tätä tarkoitusta varten jonkin määritellyn huoltoliitännän kautta.

- 1. Napauta aloitusnäytön otsikossa olevaa kuvaketta 📃
  - └ Sivu "DTM Catalog" tulee näyttöön.

### 2. Napauta Firmware-välilehteä.

🛏 Näkyviin tulee yleiskatsaus mahdollisista palveluliitännöistä.

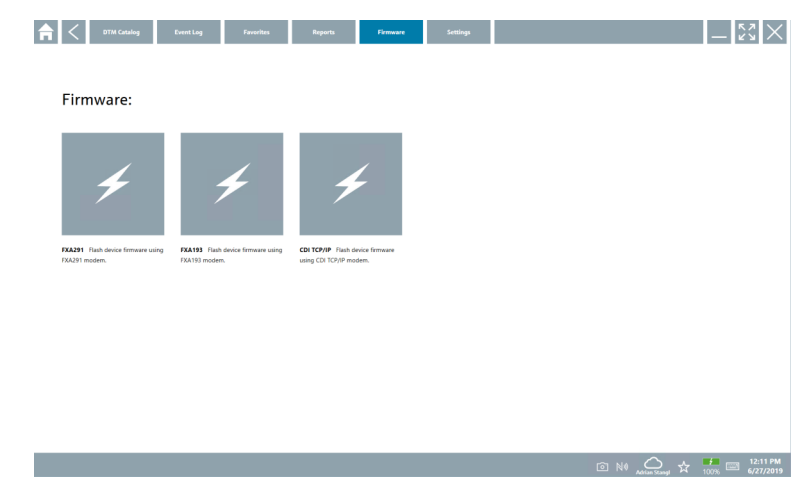

- 3. Napauta käytettyä palveluliittymää.
- 4. Vilkuta kenttälaitetta ohjeiden mukaisesti.

#### 10.7.6 Asetukset

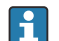

Asetusten tiedot: → 🖺 44

## 10.8 Asetukset

#### 10.8.1 Kieli

- 1. Napauta aloitusnäytön otsikossa olevaa kuvaketta 📃
  - 🕒 Sivu "DTM Catalog" tulee näyttöön.

#### 2. Napauta Settings-välilehteä.

← Näkyviin tulee yleiskatsaus kaikista käytettävissä olevista kielistä.

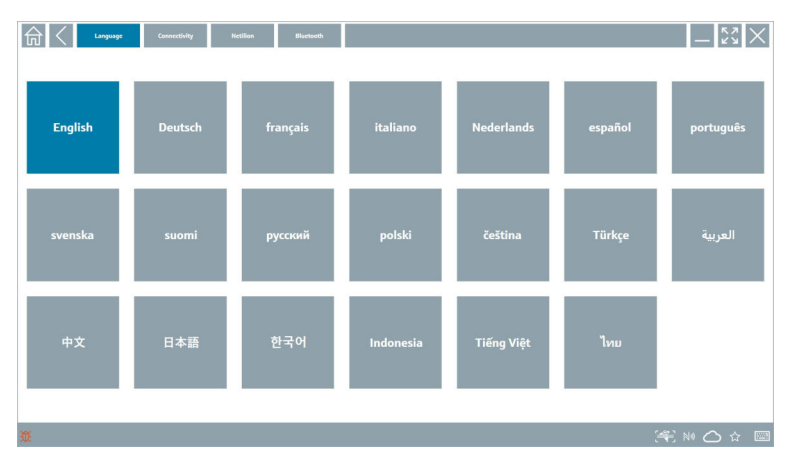

3. Napauta haluamaasi kieltä.

- 🕨 Valintaikkuna avautuu .
- 4. Valitse Yes, jos haluat vaihtaa kielen. Valitse No, jos et halua vaihtaa kieltä.
  - └ Jos valitset "Yes", Field Xpert-ohjelmisto käynnistetään uudelleen. Valittu kieli on käytössä.

#### 10.8.2 Liitäntä

- 1. Napauta aloitusnäytön otsikossa olevaa kuvaketta 📃
  - └ Sivu "DTM Catalog" tulee näyttöön.
- 2. Napauta **Settings**-välilehteä.
  - └ Sivu "Language" tulee näyttöön.

#### 3. Napauta **Connectivity**-välilehteä.

➡ Näkyviin tulee yleiskatsaus kaikista tähän mennessä olevista yhteyksistä ja yhteyksistä, joita ei ole poistettu.

| G Connectivity          | Netilion Blactsoth |        | $-\frac{2}{2}$ |
|-------------------------|--------------------|--------|----------------|
| Status Name Oescription |                    | Link 🛇 | Actions        |
|                         |                    |        |                |
|                         |                    |        |                |
|                         |                    |        |                |
|                         |                    |        |                |
|                         |                    |        |                |
|                         |                    |        |                |
|                         |                    |        |                |
|                         |                    |        |                |
|                         |                    |        |                |
|                         |                    |        |                |
|                         |                    |        |                |
|                         |                    |        |                |
| Number of items: 0      |                    |        | +              |
| ũ.                      |                    | (4) N  | • 🛆 🌣 📼        |

#### 10.8.3 Netilion

- 1. Napauta aloitusnäytön otsikossa olevaa kuvaketta 📃.
  - └ Sivu "DTM Catalog" tulee näyttöön.
- 2. Napauta Settings-välilehteä.
  - └ Sivu "Language" tulee näyttöön.
- 3. Napauta Netilion-välilehteä.
  - 🕒 Tietojen tallennusasetukset tulevat näkyviin.

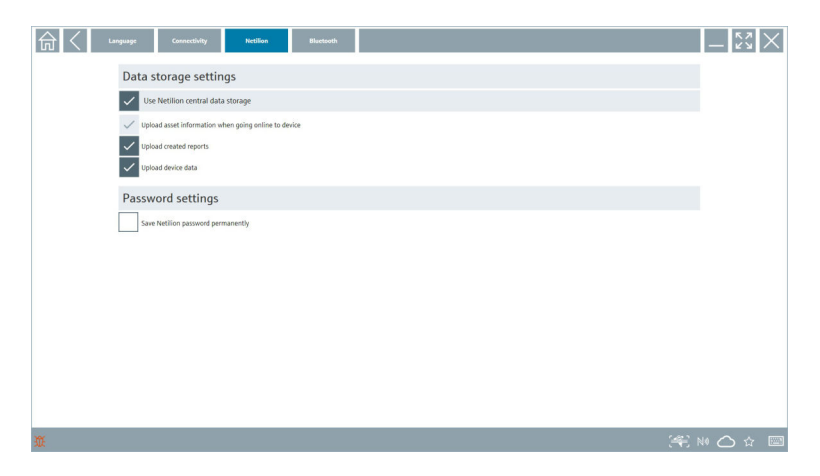

#### 10.8.4 Bluetooth

- 1. Napauta aloitusnäytön otsikossa olevaa kuvaketta 📃
  - 🕒 Sivu "DTM Catalog" tulee näyttöön.
- 2. Napauta Settings-välilehteä.
  - └ Sivu "Language" tulee näyttöön.
- 3. Napauta **Bluetooth**-välilehteä.
  - 🕒 Bluetooth-asetukset tulevat näkyviin.

| Language Connectivity Netilian Bluetweth    | - <sup><sup>2</sup>/<sub>2</sub> ×</sup> |
|---------------------------------------------|------------------------------------------|
| Bluetooth settings                          |                                          |
| Save Password for all the Bluetooth devices |                                          |
| Enable Bluetooth Tunnel                     |                                          |
|                                             |                                          |
|                                             |                                          |
|                                             |                                          |
|                                             |                                          |
|                                             |                                          |
|                                             |                                          |
|                                             |                                          |
|                                             |                                          |
|                                             |                                          |
|                                             |                                          |
| 3                                           | 🐑 NI 🗅 🕁 🗐 📟                             |

## 10.9 Tietosivut

#### 10.9.1 Lisenssi

- Napauta aloitusnäytön otsikossa olevaa kuvaketta
  - ← Sivu "License" näytetään lisenssitietojen kanssa.

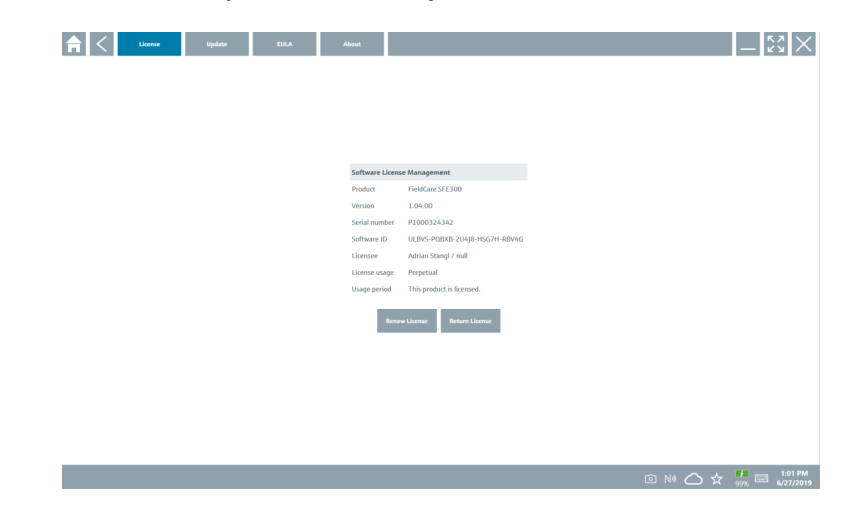

#### Lisenssin uusiminen

- Huoltosopimuksen jatko tulee tilata, jos "Field Xpert SMT71" huoltosopimus on umpeutunut.
  - Lisenssin uusimista varten taulutietokoneen on oltava yhteydessä Internetiin.

#### Ohjelmistoversion 1.05 ja uudemman lisenssin uusiminen

Lisenssin tila tarkistetaan verkossa, kun Field Xpert ohjelmisto käynnistetään. Jos asiakkaalle on saatavilla lisenssipäivitys, lisenssi päivitetään automaattisesti. Asiakas saa sen jälkeen ilmoituksen.

#### Ohjelmistoversioiden lisenssi uusitaan versioon 1.04 saakka

Kun "Field Xpert SMT71" kunnossapitosopimuksen jatkotilaus on suoritettu onnistuneesti:

1. Napauta License-välilehteä.

#### 2. Napauta Activate License.

└ Seuraava sivu tulee näyttöön:

| <b>≜</b> <                              |                                                         | $-\frac{\kappa}{\kappa}$ × |
|-----------------------------------------|---------------------------------------------------------|----------------------------|
| To activa                               | te the software you need access to the Software Portal. |                            |
| Please TI<br>E-mail address<br>Password | I In your credentials or register to get a new account. |                            |
|                                         | have forgotten my password                              |                            |
|                                         | Activate Create Account Cancel                          |                            |
|                                         |                                                         |                            |
|                                         |                                                         |                            |
|                                         |                                                         | 11:33<br>35% 28/11/2018    |

3. Syötä E-mail address ja Password ja napauta Activate.

#### 4. Napauta Activate License.

🛏 Lisenssi on uusittu.

#### 10.9.2 Update

- 1. Napauta aloitusnäytön otsikossa olevaa kuvaketta 🕐.
  - └ Sivu "License" tulee näyttöön.
- 2. Napauta **Update**-välilehteä.
  - 🛏 Tiedot näytetään uusimmissa päivityksissä. Voit myös etsiä uusia päivityksiä.

| $\mathbb{Z}_{\mathbb{Z}}$ |
|---------------------------|
|                           |
|                           |
|                           |
|                           |
|                           |
|                           |
|                           |
|                           |
|                           |
|                           |
|                           |
|                           |
|                           |
|                           |
| f 🗰 📰                     |
| ά                         |

### 10.9.3 EULA

- 1. Napauta aloitusnäytön otsikossa olevaa kuvaketta 🔃
  - └ Sivu "License" tulee näyttöön.
- 2. Napauta EULA-välilehteä.
  - └ Sivu ja Endress+Hauserin liiketoiminta- ja lisenssiehdot näytetään.

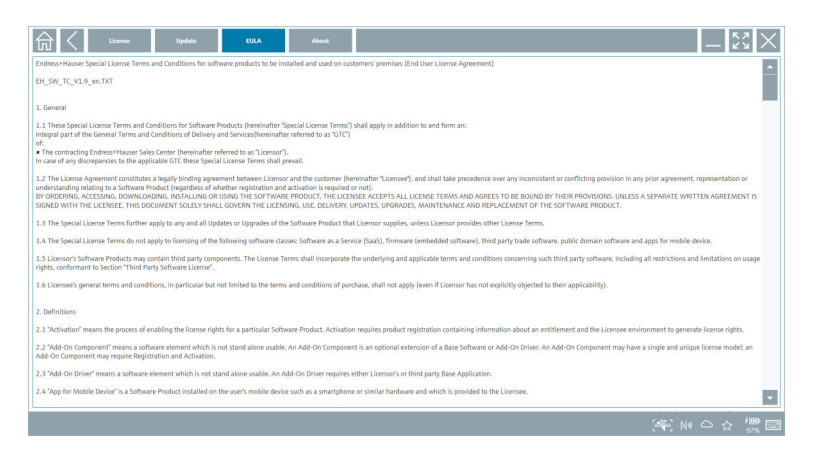

#### 10.9.4 Info

Tällä sivulla on tietoja nykyisestä Field Xpert-ohjelmistosta, kuten leima, lähdetekstit, versio ja nykyiset julkaisutiedot.

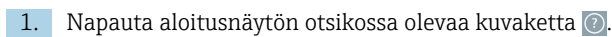

- └ Sivu "License" tulee näyttöön.
- 2. Napauta About-välilehteä.
  - └ Näkyviin tulee yleiskatsaus tietojen kera.

| ៤ | License                                            | Update EULA | About |                             |
|---|----------------------------------------------------|-------------|-------|-----------------------------|
| > | Imprint<br>Endress+Hauser                          |             |       |                             |
| > | Open Source<br>Open Source Software                |             |       |                             |
| > | Version<br>1.08.05                                 |             |       |                             |
| > | Rolazo Hotes<br>Tield Sport - 106.05 - What's ever |             |       |                             |
|   |                                                    |             |       | (孝) N4 〇 ☆ <sup>(</sup> 雷 岡 |

3. Lisätietoja aiheesta saat napauttamalla kuvaketta >.

### 10.10 RFID

- 1. Liitä RFID-lukija tietokoneeseen.
- 2. Napauta kuvaketta 🗤 Field Xpert-ohjelmiston alatunnisteessa.
  - └ Sivu "RFID TAG Editor" tulee näyttöön.

| <b>♠</b> <            |                    | -                            |
|-----------------------|--------------------|------------------------------|
|                       |                    |                              |
|                       |                    |                              |
|                       |                    |                              |
|                       |                    |                              |
| RFID TA               | G Editor           |                              |
| <b>□</b> (1) 01.00.00 | Clear              |                              |
| Serial number:        |                    |                              |
| Manufacturer          | Endress+Hauser     |                              |
| Short description     |                    |                              |
| Tag line 1:           |                    |                              |
| Tag line 2:           |                    |                              |
| Tag the of            |                    |                              |
|                       | Read tag Write tag |                              |
|                       |                    |                              |
|                       |                    |                              |
|                       |                    |                              |
|                       |                    |                              |
|                       |                    |                              |
|                       | <u>0</u>           | NØ 🛆 🛧 🤔 🔤 1:08 PM 6/27/2019 |

- 3. Aseta RFDI-tunniste RFID-lukijaan.
- 4. Napauta Read tag.
  - └ Painike "Device Viewer" tulee näyttöön.
- 5. Napauta Device Viewer sarjanumerokohtaisia laitetietoja ja dokumentaatiota varten.
  - └ → Device Viewer avautuu Internet Explorerissa.
- 6. Napauta Write tag, kun olet vaihtanut tiedot.
  - └ Muutokset kirjoitetaan RFID-tunnisteeseen.

## 11 Kunnossapito

### 11.1 Akku

Huomioi seuraava, kun käytät akkua:

- Lataa ja pura akku huonelämpötilassa
- Akun käyttöikä riippuu useista tekijöistä:
  - Lataus- ja purkausjaksojen lukumäärä
  - Ympäristöolosuhteet
  - Lataustila varastoinnin aikana
  - Akkua koskevat vaatimukset
- Pääasiallinen akun käyttö vaikuttaa negatiivisesti laitteen suorituskykyyn
- Akut voivat purkautua laitteen ulkopuolella

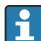

Suorituskyvyn heikkeneminen voi voimistua akun käyttöiän karttuessa päivittäisestä lataamisesta ja purkautumisesta johtuen.

Litiumioniakut vaihdetaan yleensä 300 - 500 latausjakson (kokonaisia lataus-/ purkausjaksoja) jälkeen tai jos akun kapasiteetti on saavuttanut 70 ... 80 %.

Todellinen jaksojen määrä vaihtelee käyttötavan, lämpötilan, iän ja muiden tekijöiden mukaan.

Akun itsepurkautumisesta johtuvan kapasiteetin pysyvän heikentymisen välttämiseksi akkujen ei tule antaa purkautua alle 5 %.

### **A**VAROITUS

#### Pudottaminen, musertaminen tai akun muu asiaton käsittely

voi aiheuttaa tulipalon tai kemiallisia palovammoja.

Käsittele akkua aina asianmukaisesti.

#### HUOMAUTUS

#### Akkua ei voi ladata, jos lämpötila on liian alhainen tai liian korkea.

Tämä estää akun potentiaalisen vaurioitumisen.

► Lataa akkua vain lämpötilassa noin 20 °C (68 °F).

### **А** НООМІО

#### Vaurioituneet tai vuotavat akut

voivat aiheuttaa henkilöiden loukkaantumisen.

► Käsittele akkua erittäin varoen.

### **А** НUОМІО

#### Jos akku ylikuumenee tai haisee palaneelta ladattaessa,

poistu välittömästi alueelta.

▶ Ilmoita asiasta välittömästi turvallisuushenkilöstölle.

Huomioi seuraava, kun käytät akkua:

- Vaihda akku, jos toiminta-aika lyhenee
- Älä aseta mitään esineitä tai materiaaleja akun päälle
- Pidä akku pois johtavista ja syttyvistä materiaaleista

- Pidä akku pois lasten ulottuvilta
- Käytä ainoastaan alkuperäisiä akkuja
- Lataa akkua vain alkuperäislaitteilla tai alkuperäislatausasemilla
- Pidä laite etäällä vedestä
- Älä polta akkua
- Älä altista akkua lämpötiloille alle 0 °C (32 °F) tai yli 46 °C (115 °F)

Jos akku altistuu äärimmäisille lämpötiloille, 100 % akun kapasiteettia ei saavuteta. Kapasiteetti voidaan palauttaa, jos akku palaa lämpötila-alueelle noin 20 °C (68 °F).

- Huolehdi tuuletuksen toimivuudesta
- Lataa akkua paikassa, jossa lämpötila on noin 20 °C (68 °F)
- Älä altista akkua mikroaallolle
- Älä pura akkua tai kosketa sitä terävällä esineellä
- Älä irrota akkua laitteesta terävällä esineellä

Akut ovat Ex-sertifioituja laitteen sertifioinnin mukaan. Jos akkujen käyttöä ei ole listattu sertifikaattiin, Ex-sertifiointi ei ole voimassa.

- Akun energiansäästö
  - Windows 10 Creators Update
    - Pidennä akun käyttöikää
    - Tarkasta akun tyhjentyminen
  - Sammuta langattomat moduulit, joita et käytä
  - Tarkasta ja optimoi langattomien laitteiden asetukset
  - Vähennä näytön kirkkautta
  - Kytke pois päältä kaikki moduulit, joita ei käytetä huolto-ohjelmassa, esim. GPS, skanneri, kamera
  - Kytke näytönsäästäjä päälle
  - Luo tehosuunnitelma Microsoftin ohjeistuksen mukaan
  - Määritä virtavaihtoehdot Microsoftin ohjeistuksen mukaan
  - Määritä lepoasetukset Microsoftin ohjeistuksen mukaan

#### 11.1.1 Akun vaihtaminen

### **VAARA**

#### Vääränlaisen akun vaihtaminen

voi aiheuttaa räjähdyksen.

▶ Vaihda aina akku samanlaiseen tai vastaavanlaiseen valmistajan suosittelemaan akkuun.

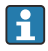

Akun kapasiteetti heikkenee ajan myötä käyttötaajuudesta riippuen. Akku voidaan vaihtaa 18 - 24 kuukauden jälkeen.

Hävitä käytetyt akut valmistajan ohjeiden mukaan.

### Akun irrottaminen

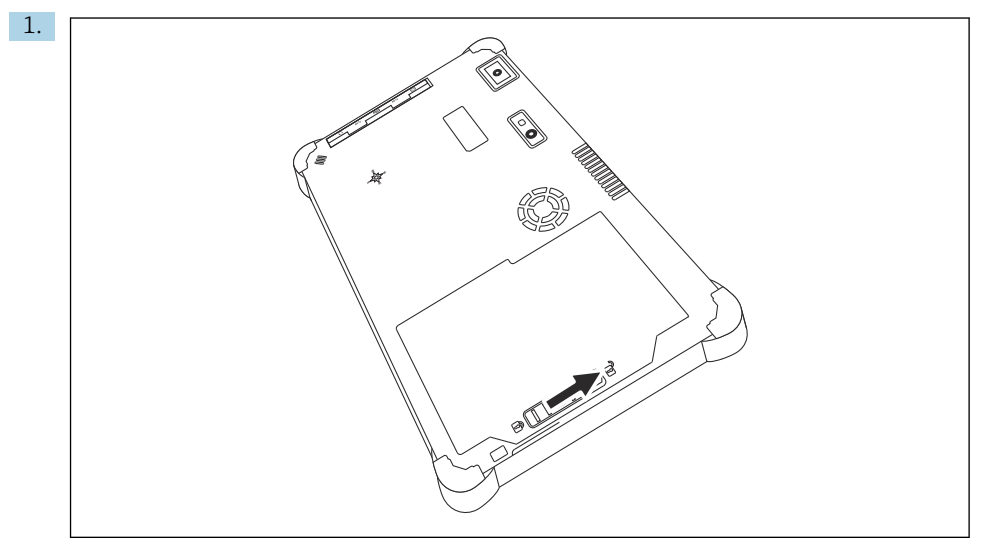

Liu'uta akun lukko "lukitus auki" -asentoon.

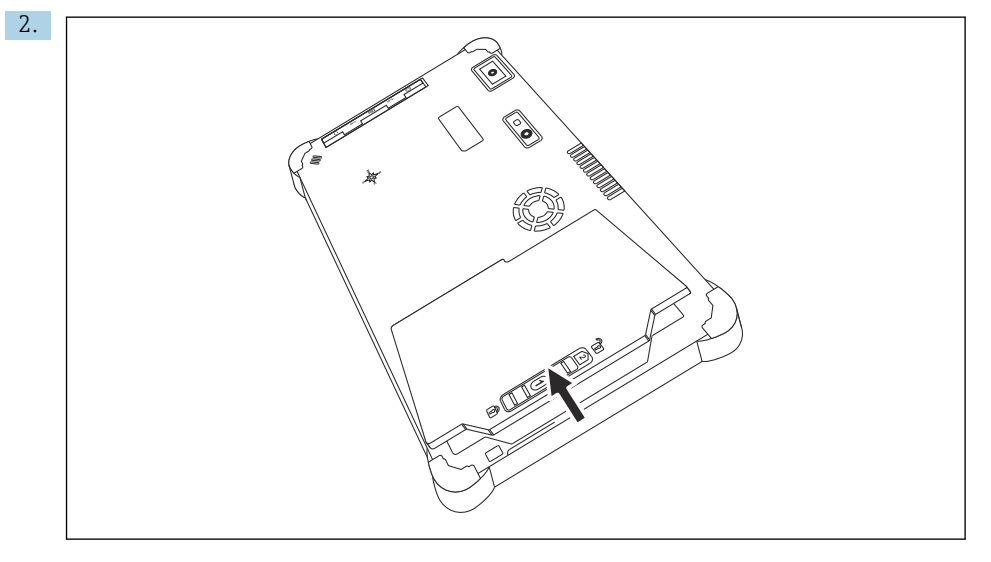

Avaa akkukotelo ja irrota akku.

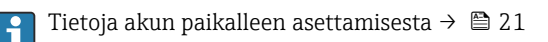

## 11.2 Puhdistus

🚹 Laitteen puhdistuksen yhteydessä:

Kytke laite oikein pois päältä ja kytke irti AC-adapteri.

Pyyhi laite puhtaalla, kuivalla liinalla.

Älä koskaan käytä hankaavia puhdistusaineita laitteen puhdistukseen.

## 12 Korjaustyöt

## 12.1 Yleisiä tietoja

#### HUOMAUTUS

#### Laitteen luvattomat korjaukset

Laitteen vaurioituminen ja/tai takuun raukeaminen.

 Korjauksia saavat suorittaa vain Endress+Hauser. Ota korjauksia varten aina yhteys Endress+Hauserin myyntiin: www.addresses.endress.com

### 12.2 Varaosat

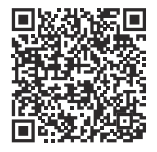

Katso tuotteeseen tällä hetkellä saatavilla olevat varaosat verkosta osoitteessa: https://www.endress.com/deviceviewer (→ Syötä sarjanumero)

## 12.3 Palautus

Laitteen turvallisen palautuksen edellytykset voivat vaihdella laitetyypistä tai kansallisesta lainsäädännöstä riippuen.

- 1. Katso lisätietoja verkkosivulta: https://www.endress.com/support/return-material
- 2. Jos palautat laitteen, pakkaa se säilytystä ja kuljetusta varten niin, että se on varmasti suojattu iskuilta ja ulkoisilta vaikutuksilta. Alkuperäinen pakkaus tarjoaa parhaan suojan.

Korjaustvöt

## 12.4 Hävittäminen

Jos sähkö- ja elektroniikkalaiteromun hävittämistä koskeva direktiivi (WEEE) 2012/19/EU niin edellyttää, tuotteeseen on merkitty symboli sähkö- ja elektroniikkalaiteromun WEEE lajittelemattomana yhdyskuntajätteenä hävittämisen minimoiseksi. Älä hävitä tuotteita, joissa on tämä merkintä, lajittelemattoman kotitalousjätteen mukana. Sen sijaan palauta ne valmistajalle, jotta ne hävitetään asianmukaisesti.

#### 12.4.1 Akun hävittäminen

Tuotteessa on litiumioniakku tai nikkeli-metallihybridiakku. Nämä akut on hävitettävä oikein. Ota yhteyttä paikalliseen ympäristöviranomaiseen, jotta saat oikeat tiedot maassasi voimassa olevista kierrätystä ja hävittämistä koskevista säädöksistä.

## 13 Lisätarvikkeet

Tuotteelle tällä hetkellä saatavana olevat lisätarvikkeet voidaan valita osoitteessa www.endress.com:

- 1. Valitse tuote suodattimien ja hakunkentän avulla.
- 2. Avaa tuotesivu.
- 3. Valitse Spare parts & Accessories.

## 14 Tekniset tiedot

👔 Lisätietoja "teknisistä tiedoista": katso Tekniset tiedot. → 🗎 7

## 15 Liite

## 15.1 Mobiililaitteiden suojaus

Nykyisin mobiiliteknologia on tärkeä osa nykyaikaisia yrityksiä, koska mobiililaitteisiin tallennetaan yhä enemmän tietoa. Lisäksi nämä laitteen ovat nyt yhtä tehokkaita kuin perinteiset tietokoneet. Koska näitä mobiililaitteita kuljetaan säännöllisesti liiketoimintatilojen ulkopuolelle, ne tarvitsevat enemmän suojaa kuin pöytäkoneet. Alta löydät neljä nopeaa vinkkiä, jotka auttavat mobiililaitteidesi ja niiden sisältämien tietojen suojaamisessa.

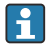

#### Kytke salasanan suojaus päälle

Käytä riittävän mutkikasta salasanaa ja PIN-koodia.

## 📔 Tee turvallisuuspäivityksiä

Kaikki valmistajat julkaisevat säännöllisesti turvallisuuspäivityksiä laitteen suojaamiseksi. Tämä prosessi on nopea, helppo ja ilmainen. Varmista asetuksistasi, että päivitykset asennetaan automaattisesti. Jos valmistaja ei suunnittele enää uusien päivityksiä laitteelle, laite tulee vaihtaa päivitettyyn versioon.

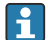

#### Tee sovellus- ja käyttöjärjestelmäpäivitykset

Päivitä kaikki asennetut sovellukset ja käyttöjärjestelmät säännöllisesti ohjelmistokehittäjien päivityksillä. Nämä päivitykset eivät vain lisää uusia toimintoja, vaan ne korjaavat kaikki turvallisuushaavoittuvuudet, joita on saatettu havaita. Endress +Hauserin ohjelmistopäivitystoiminto ilmoittaa automaattisesti uusista päivityksistä. Tämä edellyttää internetyhteyttä. On tärkeää, että työntekijät tietävät, milloin päivityksiä on saatavana, miten ne asennetaan ja että ne asennetaan mahdollisimman pian.

# 🔒 Älä luo yhteyttä tuntemattomiin WLAN hotspoteihin

Helpoin varotoimi on, että ei koskaan luo yhteyttä internetin kautta tuntemattomiin hotspoteihin, vaan käyttää sen sijaan 3G- tai 4G-mobiiliverkkoa. Virtuaalisissa yksityisverkoissa (VPN:t) tietosi salataan ennen kuin ne lähetetään internetin kautta.

## **15.2** Viestintäkomissio (Federal Communication Commission = FCC)

This device has been tested and complies with the limit values for Class B digital devices in accordance with Part 15 of the FCC regulations. These limit values ensure adequate protection against electromagnetic interference when operating in residential areas. This device generates, uses and can emit radio frequency energy and can interfere with wireless communication if it is not installed and used as specified in the Operating Instructions. However, it is not possible to guarantee that interference will not occur in certain installations. If the device causes interference with radio and television reception - which can be determined by switching the device off and on again - it is the responsibility of the user to rectify the problem.

### 15.3 Warning Explosion Hazard

#### Class I, Division 2, Groups A-D T4

Model Model Pad-Ex 01 P12 DZ12, Rugged Tablet PC, Battery Powered (Battery P/N R11AH7-M or R11AH7-H rechargeable lithium-ion battery pack), Ambient Temperature Range:  $-10 \dots +55 \degree$ C (+14  $\dots +131 \degree$ F)

#### **Conditions of Safe Use**

- Charged by the supplied charging adaptor, type FSP065-RAB or FSP065- REBN2 or FSP065-RBBN3, manufactured by FSP Group, in Non-Hazardous Location only.
- The battery may only be charged / replaced outside the Ex-area.
- Before entering the classified Hazardous Location, the I/O port cover must be closed.
- The impact test according to IEC 60079-0 was performed with reduced height. The equipment shall be protected from impacts with high impact energy, against excessive UV light emission and high electrostatic charge generating processes. External connections shall never be used in hazardous areas. The interface cover shall be closed in hazardous areas. Only use a damp cloth to clean the device.
- Asiakas ottaa vastuun tavanomaisen sijainnin noudattamisesta Pohjois-Amerikassa.

## 15.4 LUOKA 2 LASERTUOTE

### LASER LUOKAN 2 TUOTE EN 60825:N MUKAINEN

#### VAROITUS (HUOMIO)

TÄMÄ LAITE SISÄLTÄÄ LASERJÄRJESTELMÄN JA ON LUOKITETTU "LUOKAN 2 LASERTUOTTEEKSI". KÄYTÄ TÄTÄ MALLIA ASIANMUKAISESTI, LUE KÄYTTÖOHJE HUOLELLISESTI JA SÄILYTÄ TÄMÄ OHJE TULEVAN VARALTA. JOS TÄSSÄ MALLISSA ON ONGELMA, OTA YHTEYTTÄ LÄHIMPÄÄN "VALTUUTETTUUN HUOLTOON". ÄLÄ YRITÄ AVATA TÄTÄ KOTELOA, JOTTA VÄLTÄT SUORAN ALTISTUMISEN LASERSÄTEELLE.

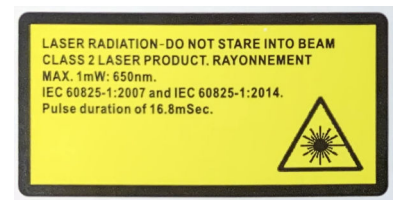

- Älä koskaan suuntaa lasersädettä ihmisiin
- Älä koskaan katso suoraa lasersädettä tai käsikappaleesta tai sen heijastuksista

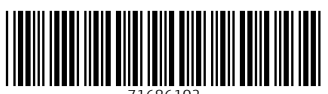

71686102

## www.addresses.endress.com

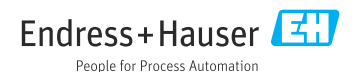